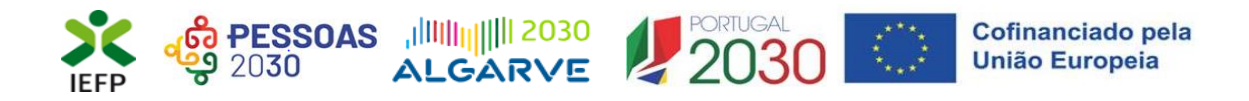

# ESTÁGIOS +TALENTO ESTÁGIOS INICIAR ESTÁGIOS DE INSERÇÃO

Guia de Apoio à apresentação de candidaturas

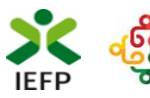

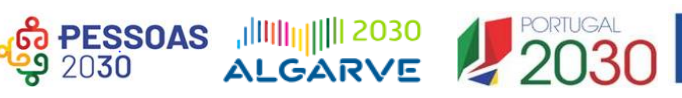

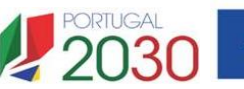

## ÍNDICE

| 1. | Procedimentos de candidatura                                                                 | 3  |
|----|----------------------------------------------------------------------------------------------|----|
|    | 1.1 – Efetuar o registo da entidade e do representante no portal iefponline                  | 3  |
|    | 1.2 – Efetuar a nomeação do representante da entidade no portal iefponline                   | 3  |
|    | 1.3 – Apresentar candidatura                                                                 | 3  |
|    | 1.3.1 – Acesso ao formulário de candidatura                                                  | 4  |
|    | 1.3.2 – Funcionamento genérico do formulário de candidatura                                  | 6  |
|    | 1.4 – Anexar documentação necessária à candidatura                                           | 12 |
| 2. | Conteúdo do formulário de candidatura                                                        | 13 |
|    | Quadro 1 – Declaração de empregabilidade                                                     | 13 |
|    | Quadro 2 - Identificação da Entidade                                                         | 14 |
|    | Quadro 3 – Caracterização dos estágios propostos                                             | 16 |
|    | Quadro 4 - Declaração                                                                        | 24 |
|    | Quadro 5 - Situação face à Administração Fiscal e Segurança Social                           | 25 |
|    | Quadro 6 - Instruções Gerais                                                                 | 26 |
| A  | NEXOS                                                                                        | 27 |
|    | ANEXO 1 - Procedimentos de registo da entidade e do representante no portal iefponline       | 28 |
|    | ANEXO 2 - Procedimentos para a nomeação do representante da entidade no portal<br>iefponline | 33 |

Para resposta a dúvidas ou pedidos de esclarecimentos:

Centro de Contacto - telefone: 215 803 555 (todos os dias úteis, das 8h00 às 20h00)

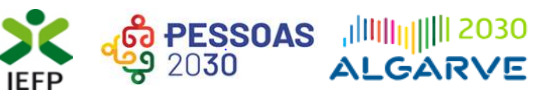

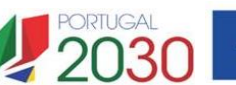

### 1. Procedimentos de candidatura

Para apresentação da candidatura às medidas Estágios +Talento, Estágios INICIAR e Estágios de Inserção é necessário efetuar, os seguintes procedimentos no portal <u>iefponline</u>:

#### 1º Passo

• Efetuar o **registo** (se não o tiver ainda realizado) da **entidade** e do **representante** que irá apresentar e gerir as candidaturas da entidade (ver anexo 1).

#### 2º Passo

•Efetuar a nomeação do representante, se ainda não o tiver nomeado - (ver anexo 2).

#### 3º Passo

• Apresentar candidatura (ver ponto 1.3).

#### 4º Passo

•Anexar documentação necessária à candidatura (ver ponto 1.4).

#### **1.1** – Efetuar o registo da entidade e do representante no portal iefponline

Para apresentação da candidatura, <u>a entidade e o seu representante devem estar registados no</u> <u>portal iefponline</u>. Para o efeito devem ser efetuados, **atempadamente**, os procedimentos descritos no <u>anexo 1</u> deste documento.

**Importante!** A autenticação no iefponline é **efetuada apenas com as credenciais da Segurança Social Direta**. Caso ainda não tenha senha solicite a sua. Pode também efetuar autenticação por Cartão de Cidadão e Chave Móvel Digital.

#### **1.2** – Efetuar a nomeação do representante da entidade no portal iefponline

Para além de ser necessário que o representante da entidade esteja registado no portal <u>iefponline</u> (ver <u>anexo 1</u>), <u>a entidade deve efetuar</u>, **atempadamente**, <u>a sua nomeação</u> nesse portal realizando os procedimentos descritos no <u>anexo 2</u> deste documento.

#### 1.3 – Apresentar candidatura

A apresentação da candidatura é efetuada, pelo representante da entidade, através do preenchimento de formulário eletrónico disponível no portal <u>iefponline</u>.

**Importante!** – Nas Medidas **Estágios +Talento** e **Estágios INICIAR**, os procedimentos para apresentação da candidatura <u>devem ser efetuados atempadamente antes do fecho das candidaturas</u> (Ver os Avisos respetivos de Abertura de candidaturas no <u>portal do IEFP</u> e no <u>iefponline</u>).

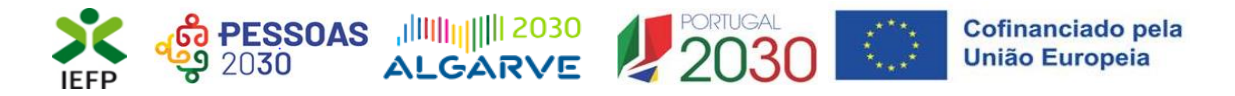

#### 1.3.1 – Acesso ao formulário de candidatura

O acesso ao formulário é efetuado da seguinte forma:

#### 1º Entrar na área de gestão do portal do iefponline e efetuar a sua autenticação

| Pesquise aqui<br>363427<br>Currículos Disponíveis   | Of<br>3532<br>Ofertas de Emprego | ertas e Currículos | Localidade            | 1915<br>Dfertas de Formação         | Agendamento Online                 |
|-----------------------------------------------------|----------------------------------|--------------------|-----------------------|-------------------------------------|------------------------------------|
| Pesquise aqui                                       | Of                               | ertas e Currículos | * Localidade          | - Q                                 |                                    |
|                                                     |                                  |                    |                       |                                     |                                    |
| Encontre o mell                                     | hor para                         | si                 |                       | _                                   |                                    |
| Serviço do IEFP que apresenta apoi<br>profissional. | os dirigidos a cidac             | lãos e empregado   | res, nomeadamente no  | que diz respeito à proci            | ura e oferta de emprego e formação |
| Instituto do Emprego e Formação Profissional        |                                  | 100                | Apolos & Incentivos - | <ul> <li>Consentimento ▼</li> </ul> | Alertas •                          |

#### Figura 1

#### 2º Escolher o perfil de utilização

Para apresentar a candidatura, após efetuar a autenticação, **deve** em primeiro lugar (na área de gestão do iefponline), **escolher o perfil de utilização** como representante conforme exemplo a seguir apresentado:

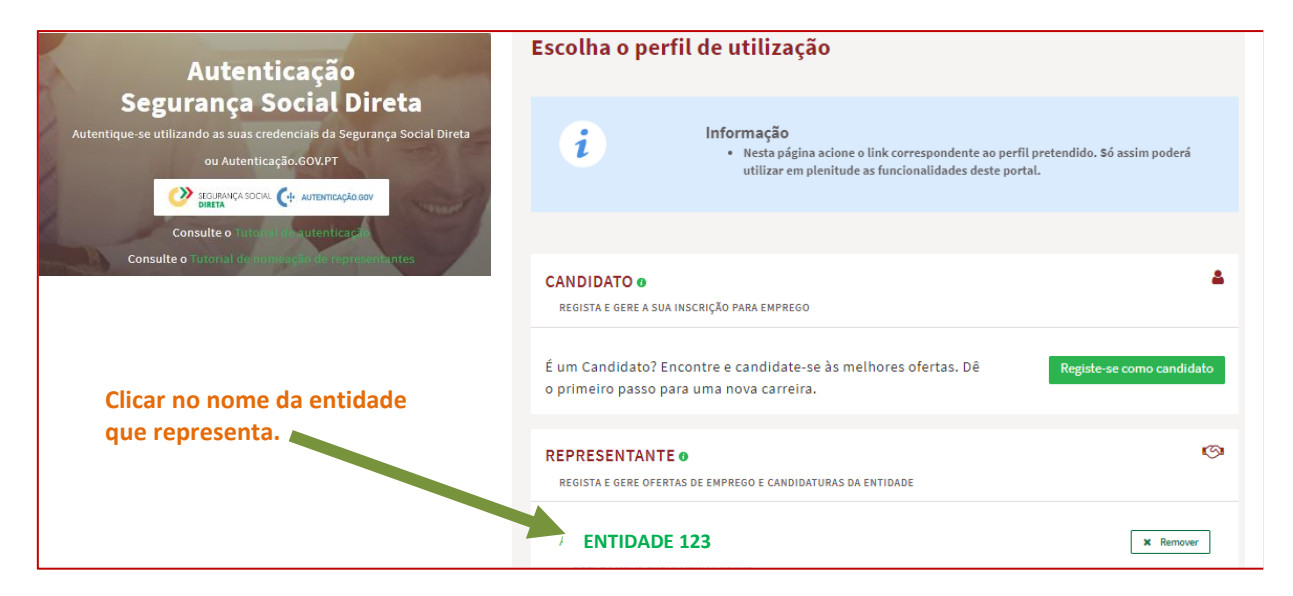

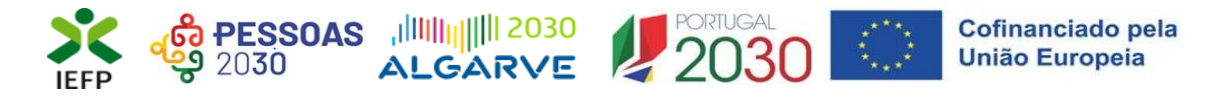

3º Na área de gestão, escolher a opção candidaturas e apoios, e no separador "Estágios", "clicar" no símbolo e, de seguida escolher a medida:

| Área de Gestão          | Candidaturas e Apoios                                           |                   |
|-------------------------|-----------------------------------------------------------------|-------------------|
| 💿 Vista Geral           | Emprego Estágios Formação Outros Gestão de Candidaturas         |                   |
| 📢 Comunicações          |                                                                 |                   |
| Currículos              | Medidas de Estágios                                             |                   |
| Ofertas e Candidatos    |                                                                 |                   |
| 🛪 Candidaturas e Apoios | Importante! – As Medidas Estagios + I alento e Estagios INICIAR | Estágios-Inserção |
| 📩 Downloads             | so constam neste ecra se o periodo de candidaturas estiver      | Estágios +Talento |
| 🕕 Mapas de Assiduídade  | aberto.                                                         | Estágios INICIAR  |
| Pedidos de Contacto     |                                                                 |                   |
| 4 Agendamento Online    | Voltar ao Topo da página                                        |                   |

#### Figura 3

Em alternativa, na opção "Apoios e Incentivos" escolher "Estágios"

| <b>iefponline</b><br>Instituto do Emprego e Formação Profissional | Cidadão ▼ Empregador ▼ | Apoios & Incentivos • | Consentimento ▼ Alertas ▼ | Entrar/Registe-se |
|-------------------------------------------------------------------|------------------------|-----------------------|---------------------------|-------------------|
| Apoios &                                                          | Emprego                |                       |                           | 3 3               |
| Incentivos                                                        | Formação               |                       |                           |                   |
|                                                                   | Estágios               |                       |                           |                   |
|                                                                   | Outros Apoios          |                       |                           |                   |

#### Figura 4

Na página seguinte, escolher "Mais informação" na medida para a qual pretende apresentar candidatura:

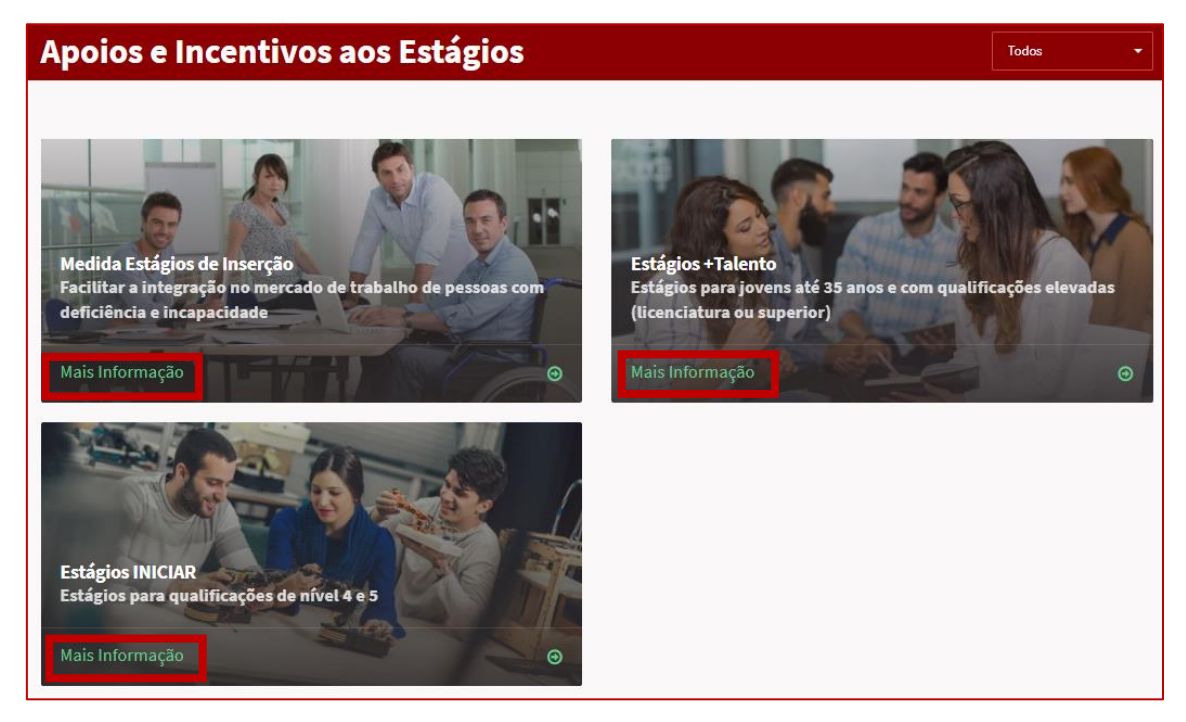

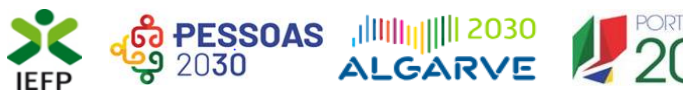

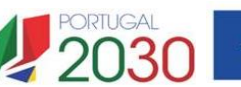

#### 4º De seguida, acionar o botão submeter candidatura:

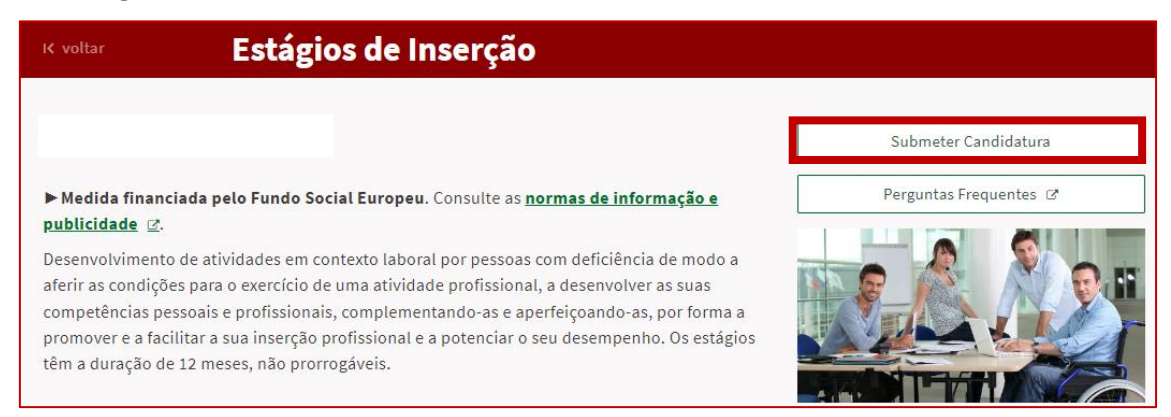

#### Figura 6

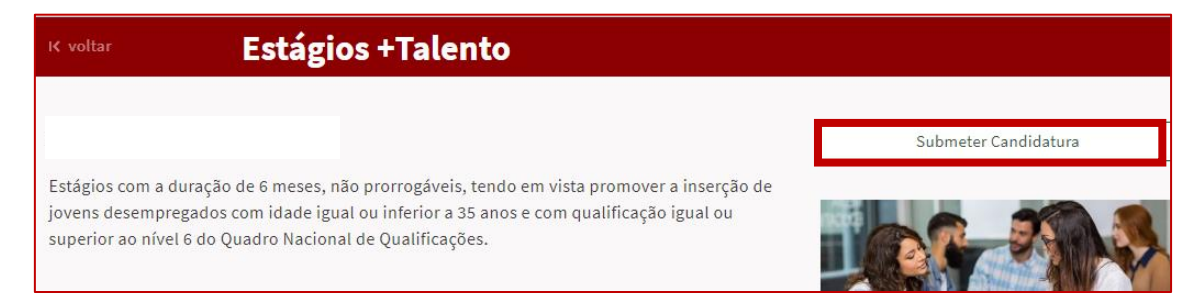

#### Figura 7

| K voltar                          | Estágios INICIAR                                                            |                      |
|-----------------------------------|-----------------------------------------------------------------------------|----------------------|
|                                   |                                                                             | Submeter Candidatura |
| Estágios com a                    | duração de 6 meses, não prorrogáveis, tendo em vista promover a inserção de |                      |
| Jovens e de out<br>Qualificações. | ros desempregados com qualificação de nivel 4 ou 5 do Quadro Nacional de    |                      |
| ▶ A medida Está                   | igios INICIAR aplica-se aos Estágios de Inserção.                           |                      |

#### Figura 8

Importante! - O botão "Submeter Candidatura" só se encontra:

- visível durante o período em que as candidaturas se encontram abertas;
- ativo se selecionou o perfil de representante.

#### 1.3.2 - Funcionamento genérico do formulário de candidatura

O formulário de candidatura é constituído por 6 quadros, cujo conteúdo é apresentado em detalhe no ponto 2 deste documento - <u>Conteúdo do formulário de candidatura</u>.

Ao acionar o botão submeter candidatura, se já tiver algum formulário gravado e/ou anteriormente submetido (da medida à qual se está a candidatar), deve indicar qual a opção que pretende. As opções disponibilizadas variam em função da existência de candidaturas já gravadas ou submetidas previamente.

1354

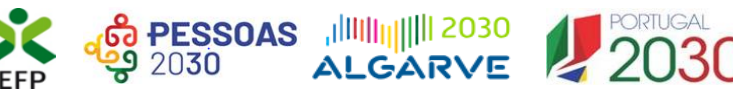

está a candidatar), não é emitida nenhuma das

mensagens acima apresentadas.

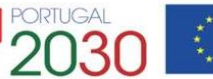

| Assistente de inicialização                                                                                                    | Assistente de inicialização                                                                                                    |
|----------------------------------------------------------------------------------------------------|----------------------------------------------------------------------------------------------------|
| Escolha uma opção para inicializar o formulário:<br>○ Nova candidatura<br>○ Nova candidatura a partir de uma candidatura anteriormente submetida                                                                                                    | Escolha uma opção para inicializar o formulário:<br>O Nova candidatura<br>O Continue o preenchimento da sua candidatura de Estágios +Talento. Por<br>favor verifique os dados da sua candidatura                                                      |
| Continuar                                                                                                    | Continuar                                                                                                    |
| Assistente de inicialização                                                                                                    |                                                                                                    |
| Escolha uma opção para inicializar o formulário:<br>O Nova candidatura<br>Continue o preenchimento da sua candidatura de Estágios +Talento. Por<br>favor verifique os dados da sua candidatura<br>O Nova candidatura a partir de uma candidatura anteriormente submetida<br>Continuar | Importante! – Se já tiver uma candidatura<br>submetida à medida e escolher a opção<br>respetiva, tem acesso ao formulário<br>previamente preenchido a informação da<br>última candidatura que apresentou, sendo<br>necessário preencher apenas alguns |
| Figura 9                                                                                                    | campos e alterar alguma informação.<br>Deve certificar-se que a informação                                                                                                    |
| Se não tiver nenhum formulário já gravado ou<br>anteriormente submetido (da medida à qual se                                                                                                    | previamente preenchida é a que pretende,<br>caso não seja, deve alterá-la antes da<br>submissão da candidatura!                                                                                                    |

Após entrar no formulário, para poder continuar o seu preenchimento, deve em 1º lugar indicar a Medida a que se candidata:

| 1. DECLARAÇÃO DE EMPREGABI                                                                                | LIDADE                                                                                             | O Ajudas                                |
|----------------------------------------------------------------------------------------------------|----------------------------------------------------------------------------------------------------|-----------------------------------------|
| 1.1 IDENTIFICAÇÃO DA MEDIDA *                                                                             | Aviso                                                                                              |                                         |
| <ul> <li>Estágios +Talento</li> <li>Estágios INII</li> <li>1.2 DECLARAÇÃO DE EMPREGABILIDADE +</li> </ul> | Antes de iniciar o preenchimento do formulário deve indicar o tipo de Medida a<br>que se candidata |                                         |
| Para efeitos de candidatura à Medida in<br>financiados pelo IEFP.                                         | Fechar                                                                                             | giários em estágios por si realizados e |

Figura 10

Caso tenha entrado no formulário de candidatura da Medida Estágios de Inserção, se tentar indicar as Medidas Estágios +Talento ou Estágios INICIAR e o período de candidaturas respetivo estiver fechado é emitida a seguinte mensagem:

| ок |
|----|
|    |

Figura 11

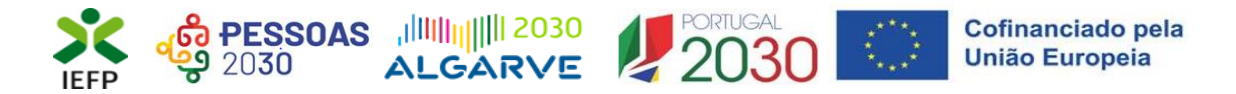

De seguida, necessita de assinalar a opção Declaração de empregabilidade:

| 1. DECLARAÇÃO DE EMPREGABIL                                                                        | IDADE                                                                                                    | • Ajudas                               |
|----------------------------------------------------------------------------------------------------|----------------------------------------------------------------------------------------------------|----------------------------------------|
| 1.1 IDENTIFICAÇÃO DA MEDIDA *                                                                      | Aviso                                                                                                    |                                        |
| <ul> <li>Estágios +Talento O Estágios INIC</li> <li>1.2 DECLARAÇÃO DE EMPREGABILIDADE *</li> </ul> | Para poder preencher o formulário de candidatura deve assinalar o campo<br>referente à Declaração de Empregabilidade. |                                        |
| Para efeitos de candidatura à Medida ind<br>financiados pelo IEFP.                                 | Fechar                                                                                                    | lários em estágios por si realizados e |

#### Figura 12

**Importante!** – Enquanto não selecionar a medida e assinalar a Declaração de empregabilidade, os quadros restantes não se encontram disponíveis para preenchimento, nem é possível efetuar qualquer outro procedimento, como por exemplo "Gravar" o formulário.

Para mudar de quadro, pode clicar no quadro pretendido ou utilizar as setas:

• para avançar quadro a quadro:

| « | < | 1    | Empregabilidade | 2     | Entidade | 3 | Estágios<br>Propostos | 4 | Declaração | . > | » |
|---|---|------|-----------------|-------|----------|---|-----------------------|---|------------|-----|---|
| « | < | 1 Er | npregabilidade  | 2 Ent | idade    | 3 | Estágios Propostos    | 4 | Declaração | >   | » |

Figura 13

• Para ir para o fim ou início do formulário:

| « | < | 1 | Empregabilidade    | 2 | Entidade   | 3 | Estágios Propostos | 4 | Declaração        | > |   | <b>»</b> |
|---|---|---|--------------------|---|------------|---|--------------------|---|-------------------|---|---|----------|
| « | < | 3 | Estágios Propostos | 4 | Declaração | 5 | Autorização        | 6 | Instruções Gerais |   | > | »        |

#### Figura 14

Os campos de preenchimento obrigatório encontram-se assinalados com \*, como por exemplo a Medida para a qual a entidade pretende apresentar candidatura:

| 1.1 IDENTIFICAÇÃO DA | MEDIDA *                 |                        |
|----------------------|--------------------------|------------------------|
| ○ Estágios +Talento  | $\odot$ Estágios INICIAR | ○ Estágios de Inserção |

#### Figura 15

Parte da informação do formulário encontra-se automaticamente preenchida, como é o caso da maioria dos dados relativos à entidade.

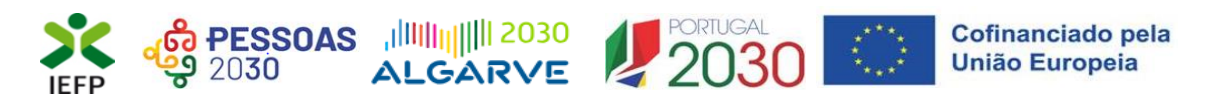

| 2. IDENTIFICAÇÃO DA ENTIDADE  |          | Ajudas |
|-------------------------------|----------|--------|
| 2.1 NIPC/NIF                  | 2.2 NISS |        |
| ut unt "                      | 20001    |        |
| 2.3 DENOMINAÇÃO SOCIAL / NOME |          |        |
| En. a meter plant to the      |          |        |

#### Figura 16

Através do botão "Ajudas", tem acesso às instruções de preenchimento de cada quadro:

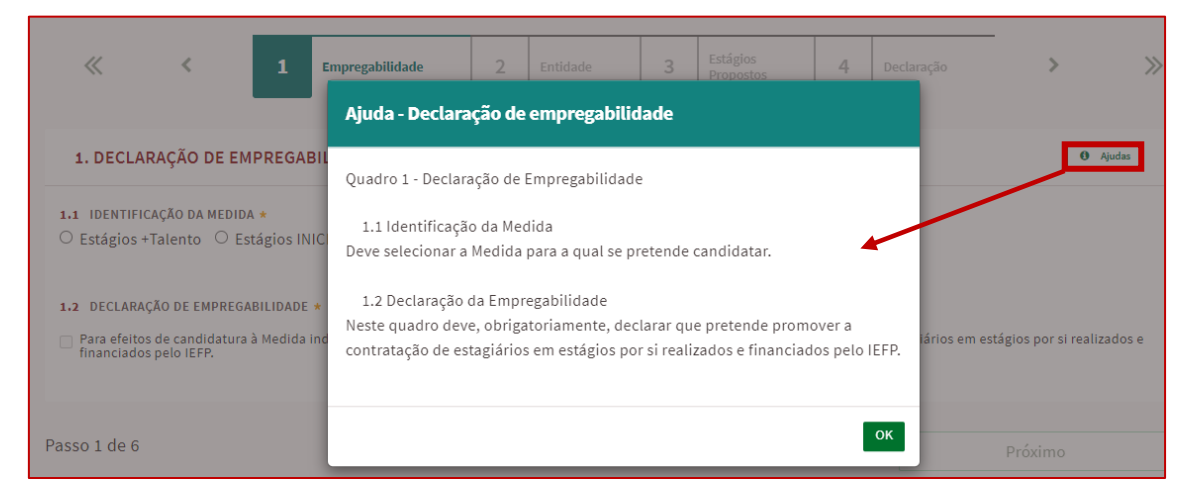

#### Figura 17

Neste formulário encontram-se disponíveis as opções abaixo assinaladas:

| Candidatura Estágios +Talento         |          |         |        |          |          |
|---------------------------------------|----------|---------|--------|----------|----------|
|                                       | _        |         |        |          |          |
| Campos obrigatórios assinalados com ★ | Cancelar | Validar | Gravar | Imprimir | Submeter |

#### Figura 18

Essas opções permitem:

 Cancelar – ao acionar este botão, o formulário de candidatura é fechado e é aberta a página inicial do portal <u>iefponline</u>:

|                                          | anoios dirigidos a cidadão               | as a amprogradarea nomendar       |                                       |                                              |
|------------------------------------------|------------------------------------------|-----------------------------------|---------------------------------------|----------------------------------------------|
| Serviço do IEFP que apresenta :          | aporos unigidos a cidadad                | os e empregadores, nomeada        | mente no que diz respeito à procura e | e oferta de emprego e <mark>f</mark> ormação |
| pronssional.                             |                                          |                                   |                                       |                                              |
|                                          |                                          |                                   |                                       |                                              |
| 1                                        |                                          |                                   |                                       |                                              |
|                                          |                                          |                                   |                                       |                                              |
| Encontre o m                             | elhor para s                             | si                                |                                       |                                              |
| Encontre o mo                            | elhor para s                             | si                                |                                       |                                              |
| Encontre o mo                            | elhor para s                             | si                                |                                       |                                              |
| Encontre o mo                            | elhor para s                             | Si<br>tase Currículos - Lor       | salidade 🗸 🔍                          |                                              |
| Encontre o mo<br>Pesquise aquí           | elhor para s                             | Sİ<br>taseCurrículos • Lor        | salidade 🔹 🗨 🔍                        |                                              |
| Encontre o mo<br>Pesquise aquí<br>358824 | elhor para s<br><sup>Ofert</sup><br>2679 | si<br>taseCurrículos - Lo<br>2654 | calidade Q<br>1895                    | Agendamento Online                           |

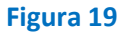

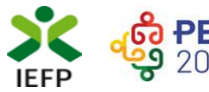

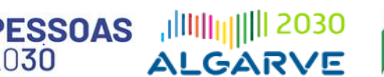

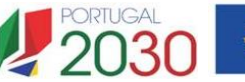

• **Validar** - permite verificar se toda a informação obrigatória está preenchida. Caso tudo esteja correto, será mostrada a seguinte mensagem:

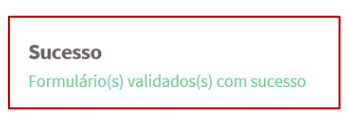

#### Figura 20

Se houver erros no formulário, no topo do mesmo serão emitidas mensagens com a identificação dos campos a corrigir ou a preencher (se forem obrigatórios e não estiverem preenchidos). Ao "clicar" nas palavras a verde, o utilizador é direcionado para o campo respetivo.

Erros do QUADRO 3 (3.1 - Justificação Global do Projeto): A justificação global do projeto é de preenchimento obrigatório.

Figura 21

Importante! – A opção "Validar" não permite apresentar a candidatura, só permite verificar se os dados preenchidos se encontram conformes.

 Gravar - No decurso do preenchimento da candidatura pode gravar a informação que se encontra preenchida, acionando o botão gravar disponível no topo e no final do formulário, sendo de seguida emitida mensagem de sucesso da gravação da candidatura:

| Gravação efetuada com sucesso. |    |
|--------------------------------|----|
|                                | ок |

Importante! – Apenas é possível ter uma gravação de um formulário por medida.

#### Figura 22

São também efetuadas gravações automáticas do formulário, de 5 em 5 minutos, não sendo emitida qualquer mensagem para o utilizador.

Após gravação do formulário e se o mesmo não for submetido:

 pode desistir ou retomar o seu preenchimento na sua área de gestão, na vista geral:

| <b>Continue</b> o preenchimento da sua candidatura de Estágios +Talento, gravado automaticamente às<br>16:15:52 do dia 2024-09-09. Por favor verifique os dados da sua candidatura. | S DESIST |
|----------------------------------------------------------------------------------------------------|----------|
| <b>Continue</b> o preenchimento da sua candidatura de Estágios Inserção, gravado automaticamente às<br>18:00:04 do dia 2024-09-09. Por favor verifique os dados da sua candidatura. | S DESIST |
| <b>Continue</b> o preenchimento da sua candidatura de Estágios INICIAR, gravado automaticamente às                                                                                  | 🗴 DESIST |

#### Figura 23

Estágios +Talento, Estágios INICIAR e Estágios de Inserção – Guia de Apoio à apresentação de candidaturas <u>VOLTAR AO ÍNDICE</u>

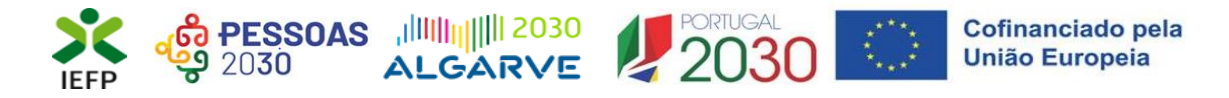

 também pode continuar o preenchimento do formulário, acionando o botão «Submeter candidatura» e, de seguida, escolhendo a opção «Continue o preenchimento da sua candidatura»:

| R voltar Estágios + Talento                                                                                                    |                      |
|----------------------------------------------------------------------------------------------------|----------------------|
| Assistente de inicialização                                                                                                    | Submeter Candidatura |
| Escolha uma opção para inicializar o formulário:<br>O Nova candidatura<br>O Continue o preenchimento da sua candidatura de Estágios +Talento. Por<br>favor verifique os dados da sua candidatura<br>O Nova candidatura a partir de uma candidatura anteriormente submetida |                      |
| Continuar                                                                                                    |                      |

#### Figura 24

Quando as candidaturas das Medidas Estágios +Talento ou Estágios INICIAR estão fechadas, as gravações de candidaturas que não foram submetidas deixam de estar disponíveis.

Importante! – A opção "Gravar" não permite apresentar a candidatura, só permite gravar a informação já preenchida e retomar o preenchimento do formulário sem perder informação já registada.

- Imprimir permite imprimir o conteúdo do formulário já preenchido.
- Submeter permite efetuar a submissão da candidatura.

Se os dados estiverem:

- Com incorreções, a candidatura não é submetida e é emitida mensagem com indicação da informação a corrigir;
- **Corretos,** a candidatura é submetida, com indicação do número de candidatura.

| Sucesso na submissão 🛛 🥥                                                                                                    |  |  |
|----------------------------------------------------------------------------------------------------|--|--|
| Estágios +Talento                                                                                                    |  |  |
| 0                                                                                                    |  |  |
| A candidatura foi submetida com sucesso,<br>tendo-lhe sido atribuída o nº 2000199                                                                                          |  |  |
| Para comprovar a situação face à Segurança Social e Administração Tributária deve efetuar os<br>procedimentos do quadro 5, sobre pena da sua candidatura não ser aprovada. |  |  |
| Voltar à página de Candidaturas e Apoios                                                                                                    |  |  |

Figura 25

Após a submissão da candidatura, pode imprimi-la e consultar o seu Estado, na área de gestão no <u>iefponline</u>, em Candidaturas e Apoios, na Gestão de Candidaturas:

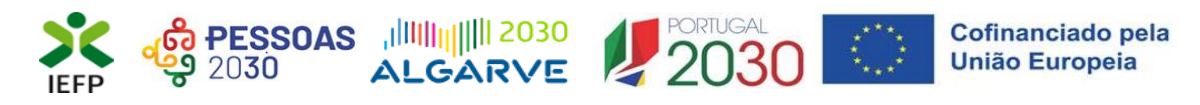

| Área de Gestão          | Candidaturas e Apoios                                                                                                   |
|-------------------------|----------------------------------------------------------------------------------------------------|
| 💿 Vista Geral           | Emprego Estágios Formação Outros <u>Gestão de Candidaturas</u>                                                          |
| 📢 Comunicações 256      |                                                                                                    |
| Currículos              | A gestão on-line permite executar um conjunto de ações sobre as várias candidaturas submetidas.                         |
| Cfertas e Candidatos    | A ação escolhida poderá ser feita sobre cada uma das candidaturas encontradas com a opção 'Pesquisar'.                  |
| 🚀 Candidaturas e Apoios |                                                                                                    |
| 📥 Downloads             | Candidaturas Submetidas *Abrir pesquisa                                                                                 |
| Mapas de Assiduidade    |                                                                                                    |
| Pedidos de Contacto     | 10<br>Смераетия, вичностако в'ялотемудо деякандо етаконудо сонрошение о сонрошение<br>Смераетия, вичностако в'ялотемудо |
| Agendamento Online      | 2024-09- Estágios +Talento Submetido<br>10                                                                              |

#### Figura 26

#### 1.4 – Anexar documentação necessária à candidatura

Para que a candidatura possa ser aprovada, e caso a entidade não tenha, nos portais das Finanças e/ou Segurança Social, efetuado os <u>procedimentos</u> para conceder autorização ao IEFP para consulta da situação face à Administração Tributária e Segurança Social, deve anexar no <u>iefponline</u> os seguintes documentos:

- Comprovativos de não Dívida à Segurança Social;
- Comprovativos de não Dívida à Administração Tributária.

Para além dos documentos referidos na página anterior, deve ainda anexar à entidade os seguintes documentos, se iniciou processo:

- <u>Especial de revitalização</u> previsto no <u>Código da Insolvência e da Recuperação de</u> <u>Empresas</u> (CIRE), cópia da **decisão prevista no** CIRE;
- No <u>Sistema de Recuperação de Empresas por Via Extrajudicial</u> (SIREVE), cópia do despacho da aceitação do requerimento de utilização do SIREVE;
- No <u>Regime Extrajudicial de Recuperação de Empresas</u> (RERE), certidão do registo comercial comprovativa de depósito do protocolo de negociação na Conservatória do Registo Comercial;

A anexação desses documentos deve ser efetuada na área de gestão da entidade no iefponline:

| 🗙 iefponline cidad                    | ão Empregador Apoios & Incentivos RGPD 🗸 🗸                                                                                                    |                                     | 1 |
|---------------------------------------|----------------------------------------------------------------------------------------------------|-------------------------------------|---|
| Início > Área de Gestão > Vista Geral |                                                                                                    | Escolha de Perfil                   | ŧ |
| Área de Gestão                        | Vista Geral                                                                                                    | Área de Gestão                      | ø |
| O Vista Geral                         | Nesta página apresenta-se um conjunto de funcionalidades que lhe permitirão fa pessoal de acesso aos serviços disponibilizados no portal lefponline. | Registo de Empregador<br>Documentos | • |
| Comunicações 5                        |                                                                                                    | Sair                                | Ċ |

#### Figura 27

Na área do empregador, escolher "Documentos":

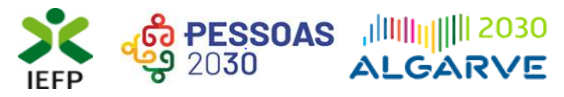

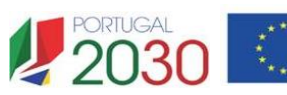

- Para anexar os documentos deve efetuar os seguintes passos:
  - Acionar o botão "Novo Documento";
  - Escolher o "Tipo de Documento" pretendido, acionar o botão "Procurar" para selecionar o ficheiro relativo à certidão em questão (que foi previamente digitalizada);
  - Para finalizar, acione o botão "Submeter".

| Anexar documentos ao Empregador                     |                                                                                                    |
|-----------------------------------------------------|----------------------------------------------------------------------------------------------------|
| TIPO DE DOCUMENTO                                   |                                                                                                    |
| Qualquer                                            | ~                                                                                                    |
| DATA DE SUBMISSÃO (FORMATO AAAA-MM-DD) DE:A:        | Importante! – Desde que os<br>documentos se encontrem<br>válidos podem ser verificados<br>pelo IEFP para mais do que uma<br>candidatura. |
| Pesquisar Limpar Novo Documento                     |                                                                                                    |
|                                                     |                                                                                                    |
| NOVO DOCUMENTO (FORMATO .PDF ATÉ 2M                 | в)                                                                                                    |
| TIPO DE DOCUMENTO                                   |                                                                                                    |
| Seleccione                                          | ~                                                                                                    |
| ESCOLHER FICHEIRO NO SEU COMPUTADOR (.PDF ATÉ 2MB): |                                                                                                    |
|                                                     | 🕹 Escolher Ficheiro                                                                                                    |
| Submeter                                            |                                                                                                    |

#### Figura 28

### 2. Conteúdo do formulário de candidatura

A informação a preencher no formulário de candidatura será utilizada para apreciação da mesma e atribuição do respetivo apoio, pelo que deverá ser exata e o mais detalhada possível, de modo a dispensar pedidos de informação adicional e a minimizar o período de análise e a decisão sobre a candidatura.

#### Quadro 1 – Declaração de empregabilidade

O preenchimento do formulário inicia-se pela escolha da Medida para a qual pretende apresentar a candidatura:

| 1. DECLARAÇÃO DE EMPREGABI                                                             | IDADE                                                                                                    | O Ajudas                                      |
|----------------------------------------------------------------------------------------|----------------------------------------------------------------------------------------------------|-----------------------------------------------|
| 1.1 IDENTIFICAÇÃO DA MEDIDA *                                                          | Aviso                                                                                                    |                                               |
| ○ Estágios +Talento   ○ Estágios INI(                                                  |                                                                                                    |                                               |
| 1.2 DECLARAÇÃO DE EMPREGABILIDADE +                                                    | Antes de iniciar o preenchimento do formulário deve indicar o tipo de Medida a<br>que se candidata                                                                  |                                               |
| <ul> <li>Para efeitos de candidatura à Medida in<br/>financiados pelo IEFP.</li> </ul> | Fechar                                                                                                    | giários em estágios por si realizados e       |
| Figura 29<br>Import<br>abrang<br>– Apó<br>candid                                       | tante! - Apenas deve escolher a medida Estágios de la<br>ger pessoas com deficiência e incapacidade.<br>s submissão da candidatura não poderá alterar a M<br>latou. | nserção se pretender<br>Iedida para a qual se |

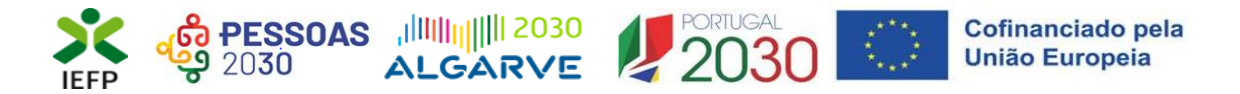

#### De seguida necessita de assinalar a opção Declaração de empregabilidade:

| 1. DECLARAÇÃO DE EMPREGABI                                                                          | LIDADE                                                                                                    | O Ajudas                                |
|----------------------------------------------------------------------------------------------------|----------------------------------------------------------------------------------------------------|-----------------------------------------|
| 1.1 IDENTIFICAÇÃO DA MEDIDA *                                                                       | Aviso                                                                                                    |                                         |
| <ul> <li>Estágios + lalento - Estágios INIC</li> <li>1.2 DECLARAÇÃO DE EMPREGABILIDADE *</li> </ul> | Para poder preencher o formulário de candidatura deve assinalar o campo<br>referente à Declaração de Empregabilidade. |                                         |
| Para efeitos de candidatura à Medida in<br>financiados pelo IEFP.                                   | Fechar                                                                                                    | glários em estágios por si realizados e |

#### Figura 30

Importante! – Enquanto não selecionar a medida e assinalar a Declaração de empregabilidade, os restantes quadros não se encontram disponíveis para preenchimento, nem é possível efetuar qualquer outro procedimento, como por exemplo "Gravar" o formulário.

#### Quadro 2 - Identificação da Entidade

O preenchimento do formulário inicia-se pelo quadro relativo à identificação da entidade, no qual a maioria da informação, encontra-se preenchida automaticamente (ver figura seguinte) com os dados registados pela entidade no seu registo.

| 2. IDENTIFICAÇÃO DA ENTIDADE                                    | O Ajudes             |
|-----------------------------------------------------------------|----------------------|
| 2.1 NIPC/NIF                                                    | 2.2 NISS             |
|                                                                 |                      |
| 2.3 DENOMINAÇÃO SOCIAL / NOME                                   |                      |
|                                                                 |                      |
| 2.4 CARATERIZAÇÃO DA ENTIDADE<br>CLASSIFICAÇÃO                  |                      |
|                                                                 |                      |
| Entidade com Fins Lucrativos                                    | ® Sim. ○ Não         |
| Empresas com processo especial de revitalização 🔹               | ⊖ Sim ⊖ Não          |
| Empresa com processo Extrajudicial de Recuperação de Empresas + | ○ Sim ○ Não          |
| 2.5 NATUREZA JURÍDICA                                           | 2.6 TIPO DE ENTIDADE |
| SOC ANÓNIMA                                                     | EMPRESA PRIVADA      |
| 2.7 CAE PRINCIPAL                                               |                      |
|                                                                 | interer              |
| 2.8 CAE SECUNDÁRIOS                                             |                      |
| gia di sengi                                                    | *                    |
|                                                                 |                      |
|                                                                 |                      |
|                                                                 |                      |

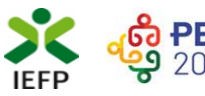

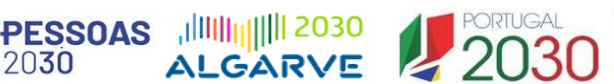

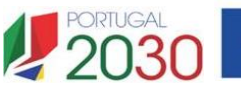

| 2.9 LOCALIZAÇÃO E CONTACTOS<br>ENDEREÇO |     |
|-----------------------------------------|-----|
|                                         |     |
| CÓDIGO POSTAL                           |     |
|                                         |     |
| TELEFONE                                | FAX |
|                                         |     |
| endereço eletrónico                     |     |
|                                         |     |

#### Figura 32

Importante! – A informação relativa à entidade pode determinar o apoio a conceder, bem como a aprovação da candidatura. As alterações a estes dados devem sempre ser efetuadas antes da submissão da candidatura.

Qualquer alteração a estes dados é efetuada apenas na área de gestão do iefponline na opção consulte/altere (verifique se tem esta opção ativa na área do representante):

| Área | de Gestão      | Vista Geral                                                                                                    |  |  |
|------|----------------|----------------------------------------------------------------------------------------------------|--|--|
| 0    | Vista Geral    | • O Portal iefponline - suporta as últimas versões dos browsers Google Chrome, Mozilla Firefox, Microsoft                                                                                      |  |  |
| ų    | Comunicações 🧧 | Internet Explorer, Microsoft Edge e Safari, disponibilizando ao cidadão e empregador um conjunto de funcionalidades, que lhe permitirão efetuar uma melhor gestão da sua conta e necessidades. |  |  |
|      | Currículos     | Consulte / Altere dados de caracterização do empregador                                                                                                    |  |  |

#### Figura 33

A restante informação do quadro 2 é preenchida no formulário:

- A maioria dos campos são de preenchimento obrigatório, com exceção do Fax; •
- Nos contactos telefónicos deve ser indicado pelo menos um deles (telefone ou • telemóvel);
- O IBAN encontra-se preenchido com os dados do registo da entidade, mas pode ser alterado diretamente no formulário de candidatura;
- O último campo refere-se à confirmação de que os dados da entidade estão completos e que foram devidamente alterados / atualizados quando necessário.

|   | ) |  |
|---|---|--|
| _ |   |  |

| Empresas com processo especial de revitalização *               | ⊖ Sim ⊖ Não |
|-----------------------------------------------------------------|-------------|
| Empresa com processo Extrajudicial de Recuperação de Empresas ★ | ⊖ Sim ⊖ Não |

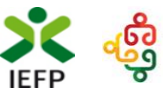

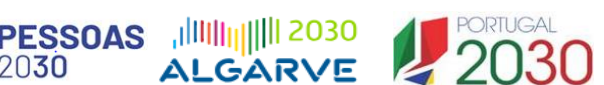

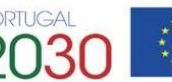

| TELEMÓVEL *         | FAX                  |                 |
|---------------------|----------------------|-----------------|
|                     |                      |                 |
|                     |                      |                 |
|                     |                      |                 |
|                     |                      |                 |
|                     |                      |                 |
| A BANCÁRIA (IBAN) * |                      |                 |
| 0000                | 0000000000           | 00              |
|                     | IA BANCÁRIA (IBAN) * | TELEMÓVEL * FAX |

#### Figura 34

#### Quadro 3 – Caracterização dos estágios propostos

Neste quadro pretende-se que seja apresentada informação que caracterize os estágios a realizar, sendo a mesma considerada na apreciação da candidatura, nomeadamente nos seguintes critérios:

- Localização do projeto de estágio em território do Interior;
- Coerência do estágio;
- Conformidade do orientador.

Em primeiro lugar, é necessário que apresente uma justificação global para a realização deste projeto, descrevendo, para cada estágio proposto:

- Os objetivos;
- Os contributos para o desenvolvimento de competências e integração estagiários; •
- Os contributos para o desenvolvimento organizacional da entidade. •

Deverá ainda fundamentar a necessidade da candidatura e de que forma a mesma irá afetar a situação atual da empresa, tendo em consideração os objetivos da Medida a que se candidata.

| 3. CARACTERIZAÇÃO DOS ESTÁGIOS PROPOSTOS                                                                                                    | Ajudas |
|----------------------------------------------------------------------------------------------------|--------|
| 3.1 JUSTIFICAÇÃO GLOBAL DO PROJETO *                                                                                                    |        |
|                                                                                                    |        |
|                                                                                                    |        |
| Descrever, para cada estágio proposto, os objetivos, os contributos para o desenvolvimento de competências e integração dos estagiários e os contributos para o desenvolvimento organizacio<br>entidade. | nal da |

#### Figura 35

Importante! - Caso uma componente do estágio seja efetuada no estrangeiro, deve indicar essa intenção neste quadro.

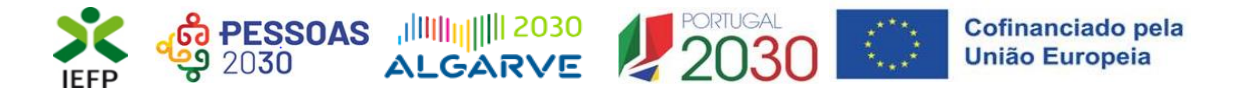

O campo abaixo apresentado encontra-se preenchido automaticamente em função da Medida selecionada no <u>quadro 1</u>.

#### Figura 36

Na tabela seguinte (de preenchimento facultativo) pode propor **candidatos** para esta candidatura, preenchendo a informação solicitada. Para o efeito, deve "clicar" no botão "<u>Adicionar estagiário</u>":

| 3.2 ESTAGIÁRIOS<br>NIF                                                                                                    | DATA DE NASCIMENTO                                                  | NOME COMPLETO                                                                                                    |
|----------------------------------------------------------------------------------------------------|---------------------------------------------------------------------|----------------------------------------------------------------------------------------------------|
| Adicionar Estagiário                                                                                                    | Nao existem Estagiarios registados                                  |                                                                                                    |
| Para finalizar o preenchimento desta tabel<br>clicar no botão " <u>Confirmar</u> " da mesma.<br>Se a informação estiver incorreta, são<br>mensagens com a identificação dos campo<br>a preencher.<br>Ao "clicar" nas palavras a verde, o<br>direcionado para o campo respetivo. | a, é necessário<br>apresentadas<br>os a corrigir ou<br>utilizador é | ionar Estagiário<br>COMPLETO *<br>E NASCIMENTO *<br>mm aaaa                                                                             |
| Adicionar Estagiário<br>Erros<br>Deve preencher o campo referente ao Nome Completo .                                                                                                    | NIF *                                                               | so o estagiário proposto não apresente o perfil adequado o IEFP proporá a sua<br>sstituição em fase posterior à decisão da candidatura. |
| Deve preencher o campo referente ao NIF .<br>Deve preencher o campo referente à Data de Nascimento .                                                                                                    |                                                                     | Cancelar Confirmar                                                                                                    |

#### Figura 37

No campo 3.3, pretende-se que identifique o **orientador** que irá acompanhar os estagiários no decurso do projeto.

| 3 | 3.3 ORIENTADORES DE ESTÁGIO * |                                           |
|---|-------------------------------|-------------------------------------------|
|   | NIF                           | NOME COMPLETO                             |
|   | Não (                         | xistem orientadores de estágio registados |
|   | Adicionar Orientador          |                                           |

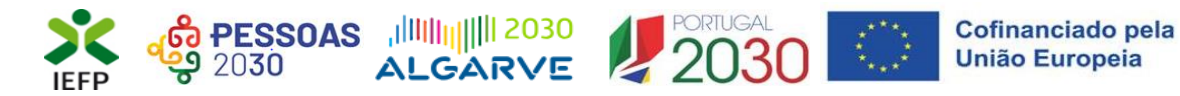

Para o efeito, deverá carregar no botão "<u>Adicionar orientador</u>" da tabela seguinte. Para visualizar e preencher todos os dados requeridos, é necessário utilizar a <u>barra de deslocação</u> <u>vertical</u>:

| Adicionar Orientador                                                                                                    |                                                                                                    |
|----------------------------------------------------------------------------------------------------|----------------------------------------------------------------------------------------------------|
| NOME COMPLETO *                                                                                                    |                                                                                                    |
| A ORIENTAÇÃO DO ESTÁGIO É EFETUADA NO ESTRANGEIROT *<br>A orientação do estágio é efetuada no estrangeiro                                                                                                    |                                                                                                    |
| NIF                                                                                                    |                                                                                                    |
| TELEFONE *                                                                                                    | TELEMÓVEL *                                                                                                    |
| CORREIO ELECTRÓNICO *                                                                                                    |                                                                                                    |
| Experiência Profissional *<br>Iox.Mor.                                                                                                    | AREA PROFESSIONAL PROFESSÃO                                                                                                    |
| Adicionar                                                                                                    | Para finalizar o preenchimento desta tabela, é<br>necessário clicar no botão " <u>Confirmar</u> " da mesma.                                                                                                    |
| Formação Académica *<br>IMILAGIÓNICA<br>Adicionar                                                                                                    | apresentadas mensagens com a identificação dos<br>campos a corrigir ou a preencher.<br>Ao "clicar" nas palavras a verde, o utilizador é<br>direcionado para o campo respetivo.                                                                                                    |
| <b>Erros</b><br>Deve preencher o campo referente ao l<br>Deve selecionar um dos valores para o<br>Deve de preencher pelo menos um tipo<br>Deve preencher o campo referente ao l<br>Não adicionou nenhuma Experiência P<br>Não adicionou nenhuma Formação Acc | Nome Completo .<br>• campo referente a 'A orientação do estágio é efetuada no estrangeiro?' .<br>• o de contacto telefónico: Telefone ou Telemóvel .<br>Endereço Eletrónico .<br>Profissional .<br>:adémica .                                                                                                    |
| Adicionar Orientador                                                                                                    | Importante! – Cada orientador não                                                                                                    |
| <b>Erros</b><br>Deve preencher o campo referente ao NIF .                                                                                                    | pode acompanhar mais do que 5<br>estagiários em simultâneo.<br>Esta contagem é efetuada tendo em<br>conta todos os estagiários que o                                                                                                    |
| NOME COMPLETO *                                                                                                    | de Estágios do IEFP.                                                                                                    |
| a orientação do estágio é efetuada no estrangeiro? *<br>Não                                                                                                    | <ul> <li>A second construction of the second construction of the second</li></ul> |
| L                                                                                                    |                                                                                                    |

Figura 39

Nos casos em que a orientação do estágio não é efetuada no estrangeiro, deve ser indicado, obrigatoriamente, o NIF do orientador.

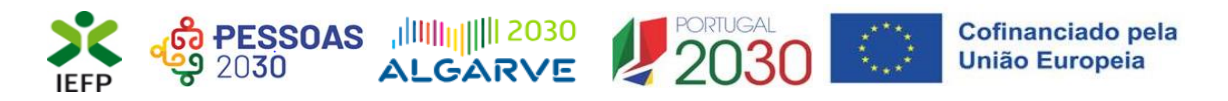

Nas tabelas referentes à "Experiência profissional" e "Formação académica" do orientador, é necessário que carregue no botão "Adicionar" para preencher a respetiva informação.

| Experiência Profissional *                                                                                |                                                                                                    |                                                                                                    |                                                               |
|----------------------------------------------------------------------------------------------------|----------------------------------------------------------------------------------------------------|----------------------------------------------------------------------------------------------------|---------------------------------------------------------------|
| EXP.PROF                                                                                                  | ÁREA PROFISSIONAL                                                                                                    | PROFISSÃO                                                                                               |                                                               |
| Adicionar                                                                                                 | Não existem dados                                                                                                    |                                                                                                    |                                                               |
| Adicionar Orientador                                                                                      |                                                                                                    |                                                                                                    |                                                               |
| EXperiencia Promissional A                                                                                | ÁREA PROFISSIONAL PROFISSÃO                                                                                                    |                                                                                                    |                                                               |
| N.º DE MESES DE EXPERIÊNCIA PROFISSIONAL *                                                                | Para finalizar o preenchimento<br>" <u>Confirmar</u> " da mesma.<br>Se a informação estiver incorr<br>identificação dos campos a corrigir<br>Ao "clicar" nas palavras a verde, o u | desta tabela, é necessári<br>eta, são apresentadas r<br>ou a preencher.<br>tilizador é direcionado para | io clicar no botão<br>nensagens com a<br>1 o campo respetivo. |
| Profizaão PRINCIPAIS ATIVIDADES E RESPONSABILIDADES * Experiência Profi Da Adicionar Erros Deve preencher | Fissional *<br>P.PROF AREA PROFISSIONAL<br>o campo referente à Profissão .                                                                                                    | Cancelar Confirmar                                                                                      |                                                               |

#### Figura 40

| Formação Académica                                                                         | k                                                                                                    |                                                                                                    |                                                                             |
|--------------------------------------------------------------------------------------------|----------------------------------------------------------------------------------------------------|----------------------------------------------------------------------------------------------------|-----------------------------------------------------------------------------|
| н                                                                                          | AB.ACADÉMICA                                                                                                    | ÁREA FORMAÇÃO                                                                                                 |                                                                             |
|                                                                                            | Não exist                                                                                                    | em dados                                                                                                    |                                                                             |
| Adicionar                                                                                  |                                                                                                    |                                                                                                    |                                                                             |
| Adicionar Orientador                                                                       |                                                                                                    |                                                                                                    |                                                                             |
| Formação Académica 🔹                                                                       | ·                                                                                                    |                                                                                                    | 1                                                                           |
| HABILITAÇÃO ACADÉMICA *<br>Habilitação Académica<br>ÁREA DE FORMAÇÃO *<br>Área de Formação | Para finalizar o preenchime<br>" <u>Confirmar</u> " da mesma.<br>Se a informação estiver i<br>identificação dos campos a co<br>Ao "clicar" nas palavras a verd | ento desta tabela, é nec<br>ncorreta, são apresenta<br>rrigir ou a preencher.<br>e, o utilizador é direcionad | essário clicar no botão<br>das mensagens com a<br>o para o campo respetivo. |
| Formaçã                                                                                    | o Académica *                                                                                                    | Cancelar Confirmar                                                                                            |                                                                             |
| Adicionar<br>Erros<br>Deve<br>Deve                                                         | ;<br>preencher o campo referente à Habilitação Académica .<br>preencher o campo referente à Área de Formação .                                                 | Cancelar Confirma                                                                                             | r                                                                           |

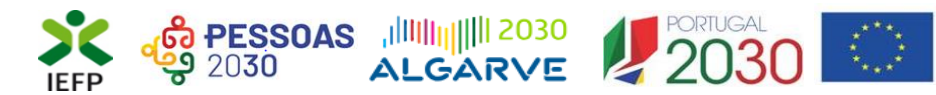

Na tabela seguinte (campo 3.4) pretende-se que caracterize os estágios propostos.

| 3 | .4 DADOS   | SOBRE O(S) ESTÁGIO(S) PRO     | FISSIONAL(AIS) PROPOSTO(S)     | *                           |                             |               |             | ESTÁGIOS PROPOSTOS: 0 |
|---|------------|-------------------------------|--------------------------------|-----------------------------|-----------------------------|---------------|-------------|-----------------------|
|   | N*         | ÁREA / PROFISSÃO              | HABILITAÇÕES                   | INÍCIO                      | FIM                         | LOCAL ESTÁGIO | ESTAGIÁRIOS |                       |
|   |            |                               |                                | Não existem prop            | oostas de estágios registad | 85            |             |                       |
|   | Adiciona   | ar Estágio Proposto           |                                |                             |                             |               |             |                       |
|   | (1) Deverá | inserir uma linha por cada es | stágio distinto, tendo em cont | a a totalidade dos elemento | os solicitados.             |               |             |                       |

#### Figura 42

#### Importante!

Neste quadro, pode indicar mais do que um destinatário por estágio, no máximo de 5, ou seja, por linha do quadro, desde que toda a informação a preencher seja idêntica, incluindo o orientador de estágio.
 O máximo de estágios que pode indicar é de 20.

Ao acionar o botão "<u>Adicionar estágio</u>" são apresentados os campos das 2 figuras seguintes, sendo necessário utilizar a <u>barra de deslocação vertical</u> para ir visualizando e preenchendo toda a informação requerida:

| RL® PROFISSIONAL   Area Profissional  PROFISSION   PROFISSION                                                                                                    | Î        |
|----------------------------------------------------------------------------------------------------|----------|
| AREA PROFISSIONAL  Area Profissional PROFISSÃO                                                                                                    |          |
| ÅREA PROFISSIONAL •       Årea Profissional       PROFISSÃO •                                                                                                    |          |
| Area Profissional                                                                                                    |          |
| profissão *                                                                                                    | $\sim$   |
|                                                                                                    |          |
| Profissão                                                                                                    |          |
| Para efeitos de definição do perfil profissional e adequação da Profissão a selecionar face ao projeto de estágio proposto, poderá ser consultada a Classificação Portuguesa de Profissões (CPP). |          |
| HABILITAÇÕES * NÍVEL *                                                                                                    |          |
| Habilitações 🔹 Nível                                                                                                    | ×        |
| área de formação                                                                                                    |          |
| Área de Formação                                                                                                    | ·        |
| DATA PREVISTA DE INÍCIO * DURAÇÃO EM MESES * DATA PREVISTA DE FIM                                                                                                    |          |
| dd mm aaaa 6                                                                                                    |          |
|                                                                                                    |          |
| Perfil de Comnetências                                                                                                    |          |
| rein no competencias                                                                                                    |          |
| perfil de competências *                                                                                                    |          |
|                                                                                                    |          |
|                                                                                                    |          |
|                                                                                                    | <i>h</i> |
| Local de Estágio                                                                                                    |          |
| ENDEREÇO *                                                                                                    |          |
|                                                                                                    |          |
| CÓDIGO POSTAL *                                                                                                    |          |
| -                                                                                                    |          |
| Distrito *                                                                                                    |          |
| DZUHO                                                                                                    |          |
| CONCELHO * FREGUESIA *                                                                                                    |          |
| Concelho 🔹 Freguesia                                                                                                    | Ŧ        |

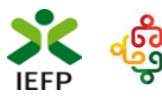

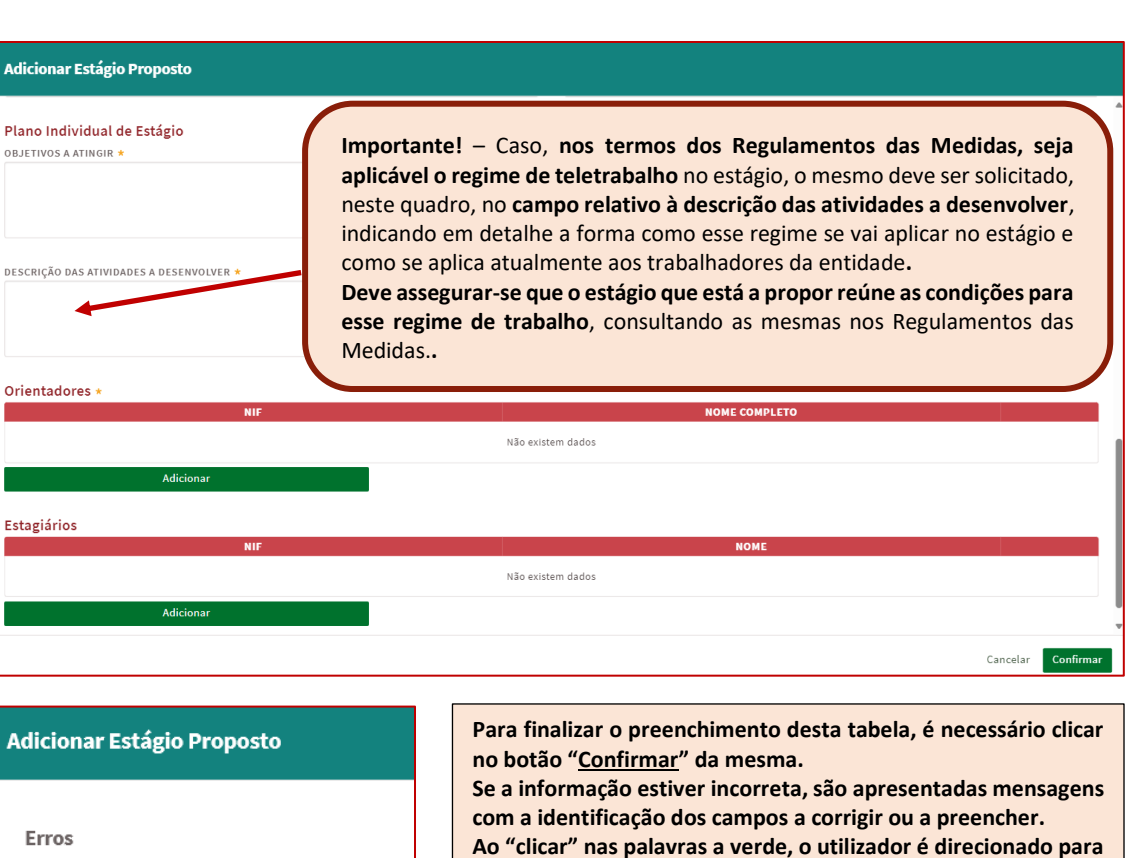

#### Figura 44

Em cada conjunto de estágios propostos (ou seja, em cada linha da <u>tabela de Estágios propostos</u>, campo 3.4) deve indicar qual o respetivo orientador. Para tal, deve clicar no botão adicionar, sendo apresentada a lista do(s) orientador(es) propostos <u>no campo 3.3</u>:

o campo respetivo.

| rientadores * |                    |
|---------------|--------------------|
| NIF           | NOME COMPLETO      |
| ORIENTADOR *  |                    |
| Orientador    | •                  |
| Pesquisar     |                    |
| Orientador 1  | Cancelar Confirmar |
|               |                    |
| Adicionar     |                    |

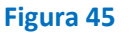

Deve preencher o campo referente ao N.º de Estagiários -

Deve preencher o campo referente ao Público a abranger

Se no <u>campo 3.2</u> tiver proposto candidatos, na tabela seguinte deve indicar qual dos candidatos pretende para a atividade que se encontra a preencher. Para tal, deve clicar no botão adicionar, sendo apresentada a lista do(s) candidato(os) propostos no campo 3.2.

| NIF       | NOME |                    |
|-----------|------|--------------------|
| NDIDATO * |      |                    |
| Candidato | *    |                    |
| Pesquisar |      |                    |
| Ana Silva |      | Cancelar Confirmar |
| icionar   |      |                    |
|           |      |                    |
|           |      | Cancelar Confirm   |
|           |      |                    |

Caso não tenha indicado nenhum candidato proposto no campo 3.2, não precisa de preencher esta informação.

Cofinanciado pela União Europeia

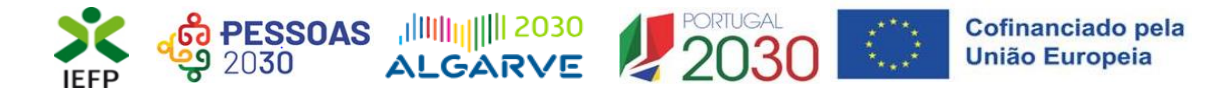

Ainda relativamente aos Estágios propostos (campo 3.4), importa referir o seguinte:

- ✓ A lista de habilitações disponível para cada Medida é a seguinte:
  - Estágios +Talento:

| HABILITAÇÕES * |   |
|----------------|---|
| Habilitações   | * |
| Pesquisar      |   |
|                |   |
| Licenciatura   |   |
| Mestrado       |   |
| Doutoramento   |   |

#### Figura 47

| ABILITAÇÕES *                                                                   |   |
|---------------------------------------------------------------------------------|---|
| Habilitações                                                                    | A |
| Pesquisar                                                                       |   |
| Ensino secundário obtido por percursos de dupla certificação                    |   |
| Ensino secundário (via de ensino) e estágio profissional (mínimo de seis meses) |   |
|                                                                                 |   |

#### Figura 48

#### • Estágios de Inserção:

| HABILITAÇÕES *                                               |   |
|--------------------------------------------------------------|---|
| Habilitações                                                 | * |
| Pesquisar                                                    |   |
| Sem escolaridade                                             | Î |
| 1º Ciclo do Ensino Básico                                    |   |
| 2º Ciclo do Ensino Básico                                    |   |
| 3º Ciclo do Ensino Básico                                    |   |
| Ensino secundário (via de ensino)                            | - |
| ABILITAÇÕES *                                                |   |
| Habilitações                                                 | - |
| Pesquisar                                                    |   |
| Ensino secundário obtido por percursos de dupla certificação |   |

Ensino secundário (via de ensino) e estágio profissional (mínimo de seis meses)

Licenciatura

Curso de Especialização Tecnológica

Mestrado

Doutoramento

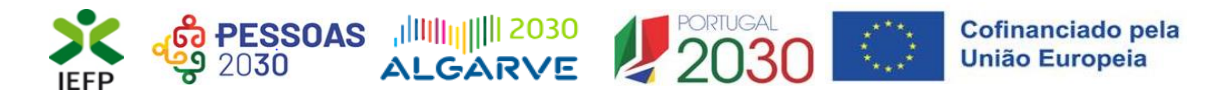

✓ A duração do estágio é preenchida automaticamente em função da Medida:

#### • 6 meses – Estágios + Talento e Estágios INICIAR;

| DATA PREVISTA DE INÍCIO * | DURAÇÃO EM MESES * | D   | ATA PREVISTA DE FIN | 1    |
|---------------------------|--------------------|-----|---------------------|------|
| dd mm aaaa                | 6                  | × 👻 | dd mm               | aaaa |
| od mm aaaa                | 0                  | ^ • | dd mm               | 9999 |
|                           |                    |     |                     |      |

#### 12 meses –

| DATA PREVISTA DE INÍC | 10 * | DURAÇÃO EM MESES * |     | DATA PRE | /ISTA DE FIM |      |
|-----------------------|------|--------------------|-----|----------|--------------|------|
| dd mm                 | aaaa | 12                 | × 👻 | dd       | mm           | aaaa |

#### Figura 50

- Na descrição do Perfil de competências da função a desempenhar, pretende-se que refira:
  - As tarefas inerentes à mesma;
  - Os conhecimentos académicos requeridos;
  - As competências técnico-profissionais e sócio-relacionais necessárias ao seu desempenho.

| Perfil de Competências                                                                                                    |
|----------------------------------------------------------------------------------------------------|
| Descreva o Perfil de Competências da função, abordando, brevemente, as tarefas que a constituem, os conhecimentos académicos exigidos e as competências técnico-<br>profissionais e sócio-relacionais necessárias ao seu desempenho. |
| PERFIL DE COMPETÊNCIAS *                                                                                                    |
|                                                                                                    |
|                                                                                                    |
|                                                                                                    |

#### Figura 51

- No Plano individual de estágio devem ser indicados por cada estagiário, de acordo com a profissão a exercer:
  - Os objetivos a atingir;
  - As atividades a desenvolver.

| lano Individual de Estágio<br>Jetivos a atingir * |
|---------------------------------------------------|
|                                                   |
|                                                   |
|                                                   |
| SCRIÇÃO DAS ATIVIDADES A DESENVOLVER *            |
|                                                   |
|                                                   |
|                                                   |

Figura 52

Importante! – A informação sobre o Plano individual de estágio e o Perfil de competências é utilizada na análise da candidatura, determinando a pontuação obtida. Assim, e dado que esta informação não pode ser alterada após submissão da candidatura, deve certificar-se de que toda a informação preenchida se encontra correta.

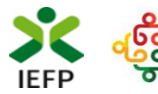

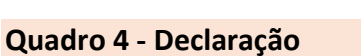

Neste quadro a entidade subscreve uma declaração sobre as informações prestadas no formulário de candidatura, o conhecimento sobre as regras da medida e o cumprimento dos requisitos de acesso e obrigações previstas na legislação aplicável.

| 4. [         | DECLARAÇÃO                                                                                                    | Ajuda        |
|--------------|----------------------------------------------------------------------------------------------------|--------------|
| 0(S) S       | UBSCRITOR(ES) DECLARA(M):                                                                                                    |              |
| a)           | A veracidade das informações constantes deste formulário de candidatura e desta declaração;                                                                                                    |              |
| b)           | Que não foi nem será presente a qualquer outra entidade financiadora pedido de contribuição para os mesmos custos;                                                                                                    |              |
| c)           | Que cada estagiário proposto reúne as condições de acesso previstas na respetiva regulamentação;                                                                                                    |              |
| d)           | Que a entidade reúne cumulativamente os requisitos gerais de acesso exigíveis:                                                                                                    |              |
|              | d1) Encontrar-se regularmente constituída e devidamente registada;                                                                                                    |              |
|              | d2) Dispor de contabilidade organizada, desde que legalmente exigido;                                                                                                    |              |
|              | d3) Ter a situação contributiva regularizada perante a administração tributária e a segurança social;                                                                                                    |              |
|              | d4) Ter a sua situação regularizada no que respeita a apoios comunitários ou nacionais, independentemente da sua natureza e objetivos,<br>designadamente os concedidos pelo Instituto do Emprego e Formação Profissional, I. P.;                                                                                  |              |
|              | d5) Cumprir com os demais requisitos e obrigações inerentes aos apoios comunitários;                                                                                                    |              |
|              | <ul> <li>Cumprir os demais requisitos previstos em regulamentação específica elaborada pelo Instituto do Emprego e Formação Profissional, I<br/>respetivo termo de aceitação da decisão;</li> </ul>                                                                                                    | . P., e no   |
| e)           | Dispor no dossier técnico de documentação comprovativa dos requisitos indicados nas alíneas d1 e d3;                                                                                                    |              |
| f)           | Organizar e manter atualizado o processo técnico-pedagógico, nos termos regulamentares previstos;                                                                                                    |              |
| g)           | Os custos com as bolsas de estágio, nos montantes e termos regulamentares previstos;                                                                                                    |              |
| h)           | Ter conhecimento e cumprir com as normas de acesso aos presentes apoios, de acordo com a respetiva regulamentação;                                                                                                    |              |
| i)           | Se compromete a conceder, através do portal das Finanças, autorização ao IEFP,IP para consulta on-line da situação contributiva perante a<br>administração fiscal ou a disponibilizar na respetiva área de gestão, em sede de submissão da candidatura, a declaração atualizada comprovativ<br>referida situação; | a da         |
| j) .         | Autoriza os serviços competentes da Segurança Social a comunicar ao IEFP a informação relevante para efeitos de concessão do apoio requerido<br>incluindo sobre a sua situação contributiva regularizada;                                                                                                    | ),           |
| k)           | Cumprir as demais obrigações legais, fiscais e contributivas a que se encontram vinculadas;                                                                                                    |              |
| l)           | Ter conhecimento de que a informação que consta na candidatura determina os apoios a conceder, bem como a decisão da candidatura.                                                                                                    |              |
| Lie<br>DENTI | assumo a veracidade das informações. *<br>FICAÇÃO DO(S) RESPONSÁVEL(EIS) *                                                                                                    |              |
|              | Responsável a Contactar Função                                                                                                    |              |
|              | NOME FUNÇAO                                                                                                    | TAR<br>MOVER |
|              | Adicionar Subscritor                                                                                                    |              |
| (1) Na       | primeira linha indicar a pessoa ou uma das pessoas com poderes para obrigar legalmente a entidade.                                                                                                    |              |

#### Figura 53

É também efetuada a identificação do(s) responsável(eis) da entidade, sendo necessário que, **na primeira linha**, indique **a pessoa ou uma das pessoas com poderes para obrigar legalmente a entidade**, uma vez que esta informação irá constar dos contratos a celebrar com os destinatários das atividades.

Cofinanciado pela União Europeia

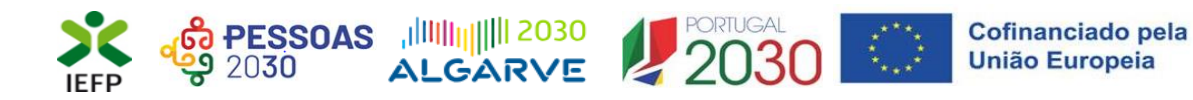

#### Quadro 5 - Situação face à Administração Fiscal e Segurança Social

Através da informação abaixo pretende-se que a entidade indique ao IEFP o <u>meio que irá utilizar</u> para comprovar a situação regularizada face à Administração Fiscal e Segurança Social, informação esta que é **imprescindível para a aprovação da candidatura**.

| 5. SITUAÇÃO FACE À ADMINISTRAÇÃO FISCAL E SEGURANÇA SOCIAL                                                                                                    | 1 Ajudas                                     |
|----------------------------------------------------------------------------------------------------|----------------------------------------------|
| 5.1 SITUAÇÃO REGULARIZADA FACE À ADMINISTRAÇÃO FISCAL                                                                                                    | ADMINISTRAÇÃO FISCAL                         |
| A - Dar consentimento em www.portaldasfinancas.gov.pt                                                                                                    |                                              |
| B - Anexar as certidões comprovativas na área de gestão do lefponline                                                                                                    |                                              |
| 5.2 SITUAÇÃO REGULARIZADA FACE À SEGURANÇA SOCIAL                                                                                                    | SEGURANÇA SOCIAL                             |
| A - Anexar as certidões comprovativas na área de gestão do lefponline                                                                                                    |                                              |
| Caso não anexe as certidões comprovativas na sua área de gestão, a situação face à Segurança Social é verificada através de informação prestada ao IEFP, IP pe<br>autorização concedida no quadro 4 deste formulário, alínea j.                                                                                                    | los serviços competentes, de acordo com a    |
| ATENÇÃO - Para além de indicar neste quadro qual o meio utilizado para comprovar a sua situação face à Administraç<br>Segurança Social, deve efetuar obrigatoriamente os procedimentos descritos nas instruções de preenchimento deste<br>Ajudas), sob pena da candidatura não ser considerada. Pode ainda consultar informação sobre os procedimentos a ef<br>Regulamento do Programa disponível em www.iefp.pt. | ão Fiscal e<br>Formulário (botão<br>etuar no |

#### Figura 54

Caso opte por dar o <u>consentimento ao IEFP para consulta no portal da Administração Fiscal</u>, deve **obrigatoriamente efetuar o seguinte procedimento:** 

| <ul> <li>A autorização pela entidade ao IEFP, IP, para consulta on-line no site da Administração<br/>Tributária é feita nos seguintes termos: <ul> <li>Após ter entrado no site da Administração Tributária</li> <li>www.portaldasfinancas.gov.pt, deve registar-se (caso ainda não o tenha feito). Se<br/>já possui a Senha de Acesso deve introduzir os seus dados (N.º Contribuinte e<br/>Senha)</li> <li>O consentimento é dado a cada Entidade Pública, de forma expressa e inequívoca,<br/>indicando o, Número de Identificação de Segurança Social (NISS) ou Número de<br/>Identificação Fiscal (NIF) dessa entidade. Para tal deve preencher a caixa<br/>disponibilizada para o efeito com o NIF do IEFP, IP 501442600 e Autorizar</li> </ul> </li> </ul> |
|----------------------------------------------------------------------------------------------------|
| Fechar                                                                                                    |

#### Figura 55

Se indicar que irá anexar as certidões comprovativas na área de gestão do iefponline, deverá **obrigatoriamente efetuar os procedimentos** descritos no <u>ponto 1.4</u> deste Guia.

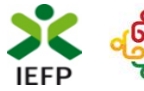

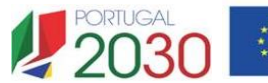

## Quadro 6 - Instruções Gerais

Este quadro é de caracter informativo, constando do mesmo as instruções gerais de preenchimento do formulário de candidatura:

| 6. INSTRUÇÕES GERAIS                                                                                                    | ıdas        |
|----------------------------------------------------------------------------------------------------|-------------|
| O formulário de candidatura deverá ser preenchido com os dados solicitados, de acordo com a respetiva estrutura e orientações indicadas. O preenchim<br>exaustivo de todos os campos permitirá a caraterização completa da candidatura, dispensará pedidos de informação adicional e minimizará o período d<br>análise e aprovação da mesma. | iento<br>le |
| O mesmo foi concebido de forma a minimizar os documentos a entregar na formalização da candidatura, sendo presumidas como verdadeiras as inform<br>prestadas pela entidade promotora.                                                                                                    | ıações      |
| O formulário apresenta os campos de identificação do empregador previamente preenchidos com a informação existente nos nossos registos, caso verif<br>alguma inconformidade, deverá atualizar/alterar a informação na sua Área de Gestão em Registo de Empregador.                                                                           | fique       |
| Após a inserção da informação nos diferentes quadros deve proceder à sua validação (pode fazê-lo página a página ou optar pelas validações globais) at<br>do botão 'Validar'. Esta validação pode ser feita em qualquer altura do preenchimento.                                                                                             | través      |
| Alguns campos possuem regras de preenchimento que devem ser respeitadas de modo a permitir a sua validação.                                                                                                    |             |
| A apresentação da candidatura faz-se através da opção SUBMETER e só é possível quando não existir nenhum erro.                                                                                                    |             |
| Após a submissão irá surgir uma mensagem de sucesso, indicando o respetivo o número de Identificação (ID) da candidatura. Posteriormente, poderá<br>consultar em Área de Gestão, Candidaturas e Apoios, a listagem das candidaturas submetidas e a informação sobre o estado da mesma.                                                       |             |
| Durante o preenchimento do formulário, para não correr o risco de perder os dados, grave frequentemente a sua candidatura utilizando o botão Gravar.                                                                                                    |             |
| Se tiver efetuado uma gravação, poderá continuar a sua Candidatura, em Área de Gestão, Vista Geral.                                                                                                    |             |
| Se, contudo, persistirem dúvidas, contacte o Centro de Contacto através do telefone 215 803 555.                                                                                                    |             |

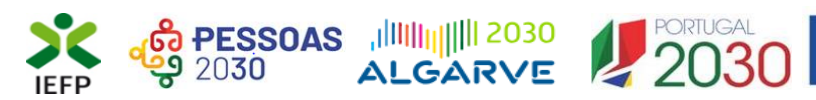

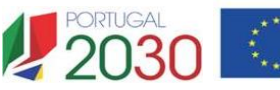

# **ANEXOS**

Estágios +Talento, Estágios INICIAR e Estágios de Inserção – Guia de Apoio à apresentação de candidaturas **VOLTAR AO ÍNDICE** 

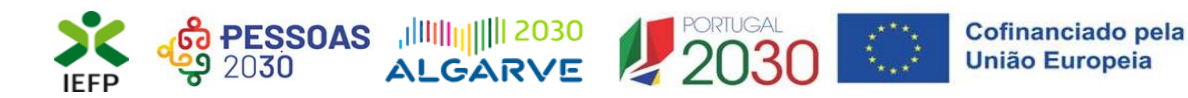

# ANEXO 1 - Procedimentos de registo da entidade e do representante no portal iefponline

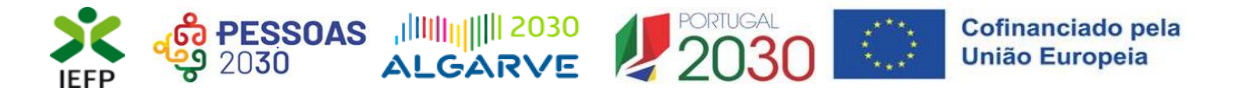

Os registos no portal <u>iefponline</u>, para a entidade e para o representante da mesma, são efetuados através da autenticação Segurança Social Direta (SSD), de acordo com os procedimentos a seguir descritos:

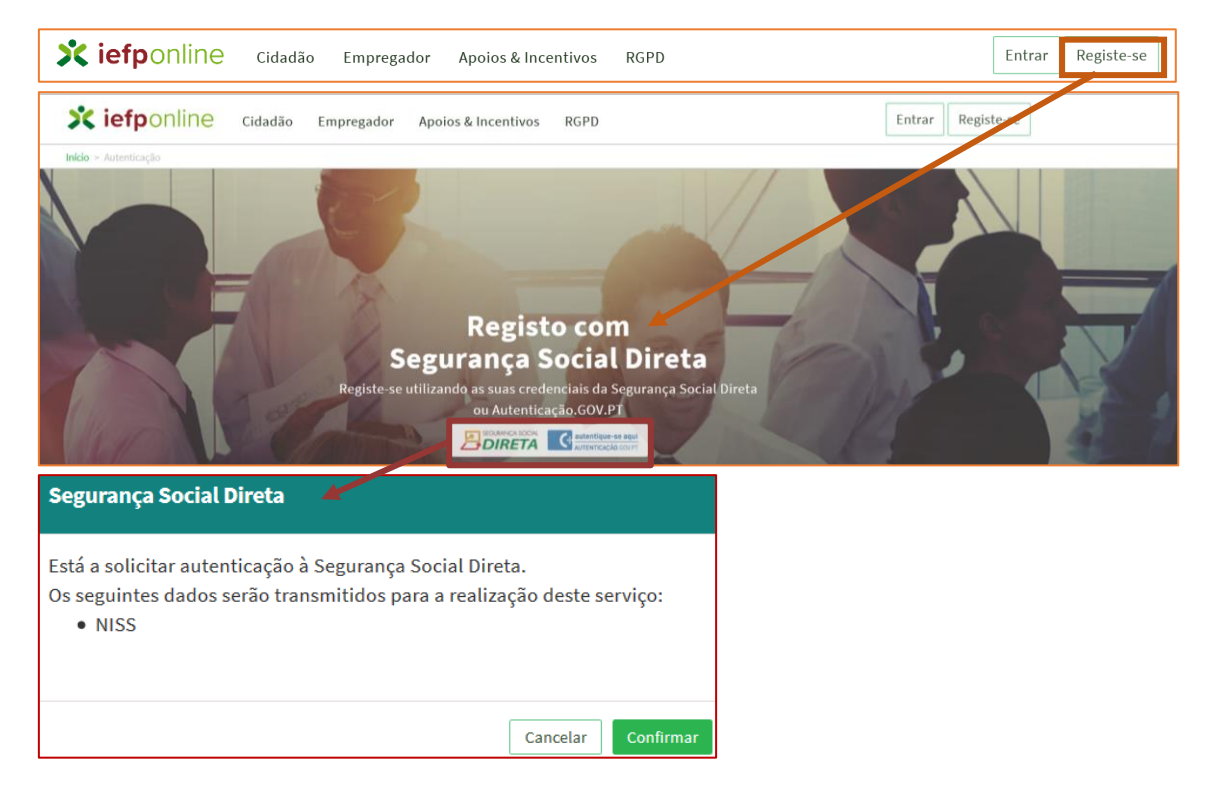

#### Figura 57

De seguida, é redirecionado para a página de autenticação da Segurança Social Direta:

| Aceda com                                                                     |                                                            |
|-------------------------------------------------------------------------------|------------------------------------------------------------|
| Palavra-chave Ø Avise-me antes de entrar noutros sites. Perdi a palavra-chave | Quer registar-se pela primeira vez?<br>É rápido e simples. |
| Entrar                                                                        | Efetuar Registo                                            |
| Também pode aceder com<br>autentique-se aqui<br>AUTENTICAÇÃO GOV/PT           |                                                            |
|                                                                               | Mais informação                                            |

#### Figura 58

**Importante!** Caso não tenha senha na Segurança Social Direta deve escolher a opção de registo e aguardar o envio da senha. A Segurança Social vai enviar um código de verificação que lhe permitirá definir a sua palavra-chave. Confirme como pretende receber o código de verificação: Por correio eletrónico ou Por SMS (mensagem escrita para o telemóvel).

Se os contactos que indicou são ambos diferentes dos existentes ou se não tiver contactos registados na Segurança Social, surge apenas a opção Por Carta-Pin. Nesta situação, ser-lhe-á enviado um Código de Verificação por Carta-Pin, para a morada que consta na Segurança Social.

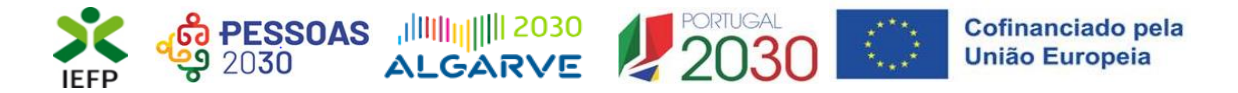

Após autenticação é redirecionado para a página de novo registo de utilizador para confirmar o seu e-mail:

| Novo Registo de Utilizador                                                                                                    |  |
|----------------------------------------------------------------------------------------------------|--|
| tinde quedi paderi attizar sa credencias de scesas (attizadas/paterre-cheres) que jé tinha em netemprega gor at para sa<br>asterioar |  |
| Campos obrigatórios assinalados com 🔶<br>Confirme se os dados preenchidos nos separadores se encontram corretos                      |  |
| 1 Dados de Utilizador                                                                                                    |  |
| NIS5 +                                                                                                    |  |
|                                                                                                    |  |
|                                                                                                    |  |
| Registar                                                                                                    |  |

#### Figura 59

Recebe mensagem de confirmação de registo com indicação de envio de confirmação para o email:

| Registo criado com sucesso!                                                                                                   |
|----------------------------------------------------------------------------------------------------|
| O seu registo foi efetuado com sucesso. Enviamos para a sua caixa de correio eletrónico<br>email para confirmação do registo. |
| Caso não receba o email de confirmação verifique no Spam, ou carregue no botão de reenviar para receber novo email.           |
| 0                                                                                                    |
| EMAIL                                                                                                    |
|                                                                                                    |
| Voltar Reenviar                                                                                                    |

#### Figura 60

No seu e-mail, deve confirmar o link enviado para confirmação do registo no iefponline:

Está prestes a concluir a criação do seu registo de utilizador no lefponline.

De modo a confirmar o seu registo carregue <u>aqui</u>.

Em caso de dúvidas, questões ou comentários, por favor contacte-nos através

- Do Centro de Contacto 300 010 001 ou 215 803 555 (disponível todos os dias úteis, das 8 às 20 horas)
- Da página <u>e-Balcão</u>, disponível no portal do IEFP.

Este email foi enviado por um sistema automático.

Por favor, não responda a este email. Obrigado

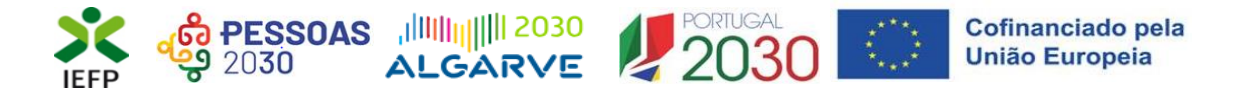

Após confirmação do registo, surge a mensagem abaixo, na qual deve clicar em "Entrar":

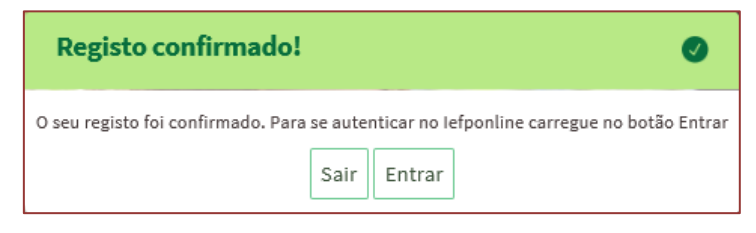

Figura 62

Volta a selecionar a opção de <u>autenticação na Segurança Social Direta</u> e confirma a mensagem abaixo apresentada

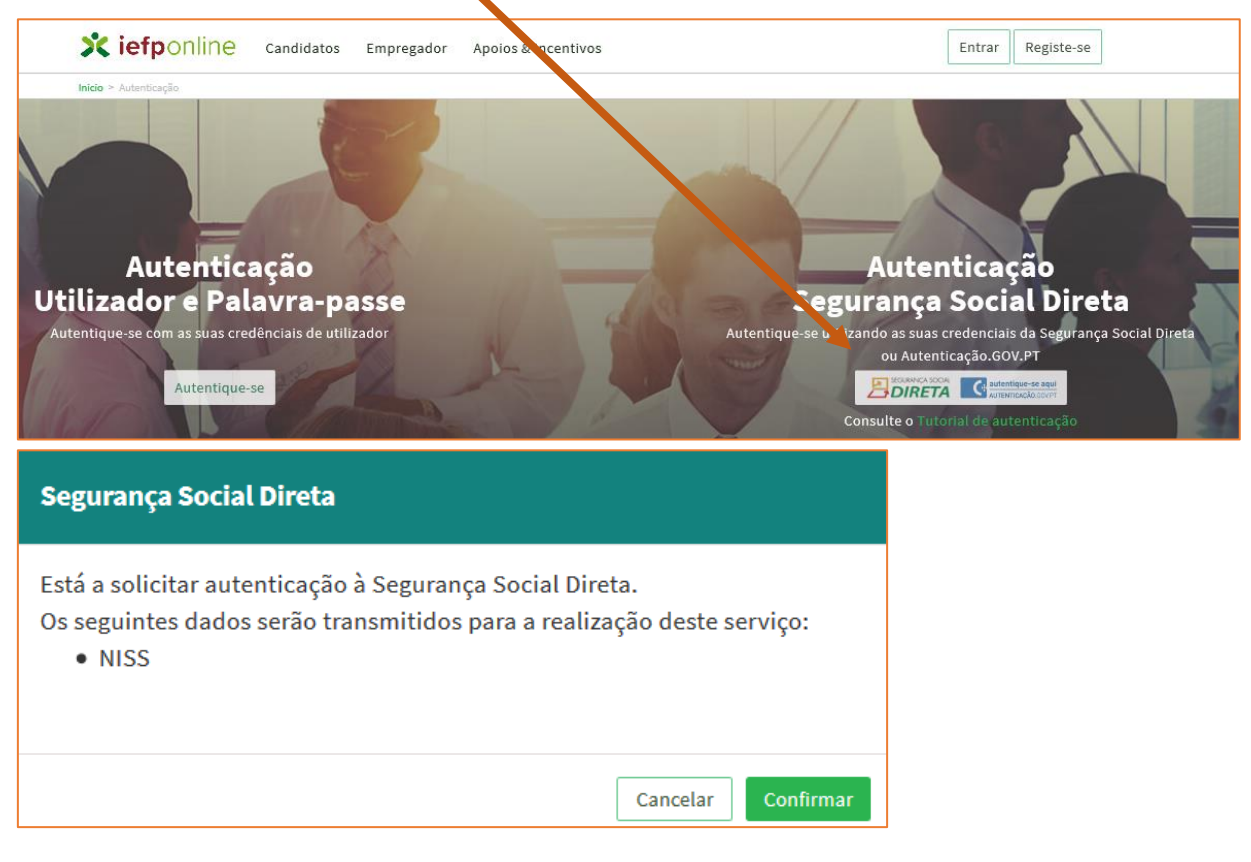

Figura 63

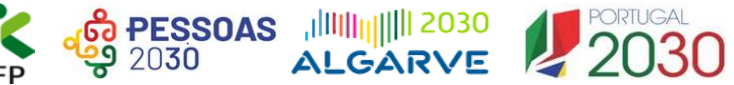

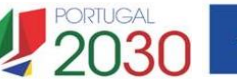

De seguida, visualiza a informação referente ao seu perfil:

#### NISS iniciado por 2 - Pessoa coletiva (Pública ou Privada)

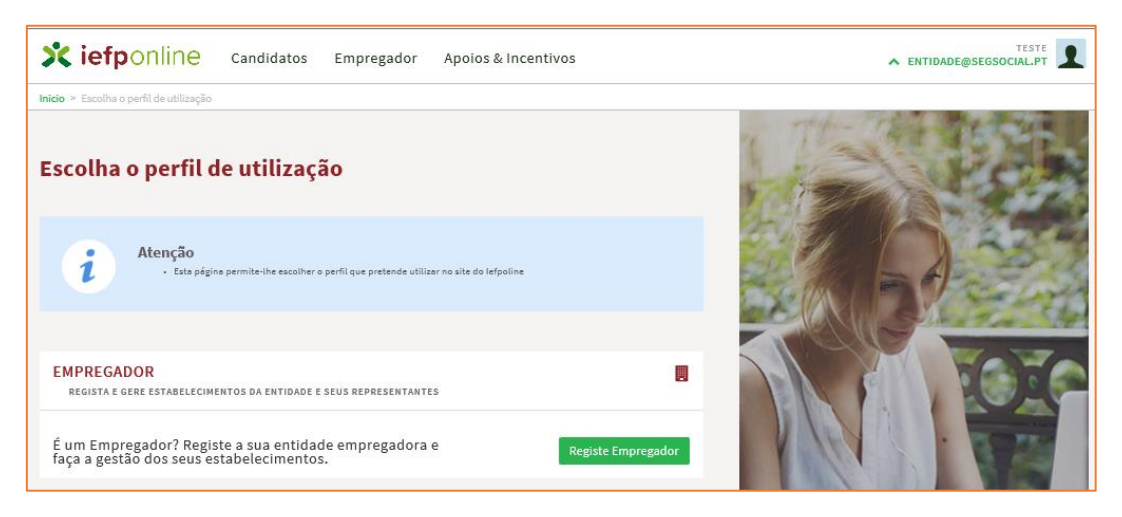

Figura 64

#### NISS iniciado por 1 - Pessoa Singular

| scolha o perfil de utilização                                                                               |                           | 1 Horas | X3 |
|----------------------------------------------------------------------------------------------------|---------------------------|---------|----|
| Atenção<br>• Esta pégina permite-ihe escolher o perfil que pretende utilizar no site do lefor               | sline                     |         |    |
| CANDIDATO<br>Regista e gere a sua inscrição para emprego                                                    | *                         |         | Te |
| É um Candidato? Encontre e candidate-se às melhores<br>ofertas. Dê o primeiro passo para uma nova carreira. | Registe-se como candidato | V (X)   |    |
| EMPREGADOR<br>REGISTA E GERE ESTABELECIMENTOS DA ENTIDADE E SEUS REPRESENTANTES                             |                           | Part -  |    |
| É um Empregador? Registe a sua entidade empregadora e<br>faça a gestão dos seus estabelecimentos.           | Registe Empregador        | 2       |    |

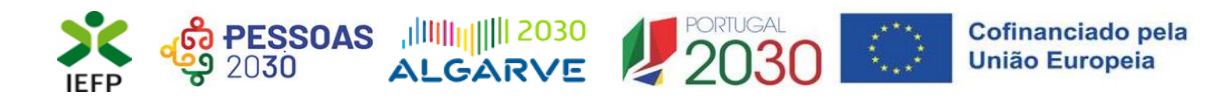

# ANEXO 2 - Procedimentos para a nomeação do representante da entidade no portal iefponline

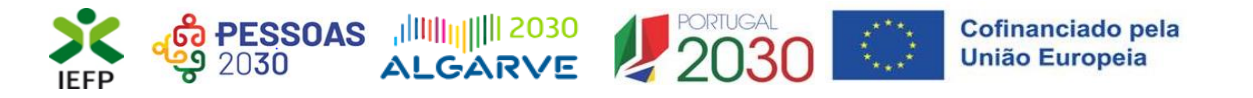

A nomeação do representante da entidade é efetuada portal <u>iefponline</u> da seguinte forma:

 Autenticar-se via Segurança Social Direta com o NISS da entidade (iniciado por 1 – Empregador em nome individual ou 2 – Pessoa coletiva).

Após autenticação visualiza a página "Vista geral", na qual deve escolher a opção "Gestão de representantes":

| Xiefponline Cidadão                                                                                                    | Empregador Apoios & Incentivos                                                                                                    |
|----------------------------------------------------------------------------------------------------|----------------------------------------------------------------------------------------------------|
| Início > Vista Geral                                                                                                    |                                                                                                    |
| Área de Gestão                                                                                                    | Vista Geral                                                                                                    |
| <ul> <li>Vista Geral</li> <li>Gestão de Empregador</li> <li>Gestão de Estabelecimentos</li> <li>Gestão de Representantes</li> </ul> | <ul> <li>Nesta página apresenta-se um conjunto de funcionalidades que lhe permitirão fazer a gestão da sua Entidade Empregadora:</li> <li>Gestão de Empregador - Consultar e alterar os dados da Entidade e identificar gestores da conta da entidade neste portal</li> <li>Gestão de Estabelecimentos - Registar estabelecimentos da entidade e consultar e alterar dados dos estabelecimentos - Registar estabelecimentos da entidade e consultar e alterar dados dos estabelecimentos - Gestão de Representantes - Identificar e eliminar representantes de cada um dos estabelecimentos (Obrigatório para o registo de Ofertas de Emprego e submissão e gestão de Candidaturas)</li> <li>O Representante / Gestor tem que estar registado na Segurança Social Direta e no Iefponline.</li> </ul> |
|                                                                                                    | DADOS DO EMPREGADOR       Nome       Nr <sup>o</sup> de Segurança Social       20004                                                                                                    |

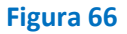

• Na página da "Gestão de representantes" deve acionar o botão "Representantes", no estabelecimento para o qual quer indicar o representante:

| o > Á  | rea de Gestão > Gestão de Estabelecime | ntos              |                                                                         |                                         |                                          |                                 |                   |
|--------|----------------------------------------|-------------------|-------------------------------------------------------------------------|-----------------------------------------|------------------------------------------|---------------------------------|-------------------|
| irea c | de Gestão                              | Gestão d          | e Representantes                                                        |                                         |                                          |                                 |                   |
| ©      | Vista Geral                            |                   |                                                                         |                                         |                                          |                                 |                   |
|        | Gestão de Empregador                   | i                 | Nesta página deverá identificar os<br>entidade (será este representante | representantes de<br>que terá permissõe | cada um dos esta<br>es para registar e ; | belecimentos<br>gerir Ofertas I | s da<br>Emprego e |
| ٥      | Gestão de Estabelecimentos             |                   | Candidaturas a Programas e Medid<br>O Representante / Gestor tem que    | las).<br>estar registado na             | Segurança Social                         | Direta <mark>e</mark> no le     | fponline.         |
| -      | Gestão de Representantes               |                   |                                                                         |                                         |                                          |                                 |                   |
| 3      |                                        |                   |                                                                         |                                         |                                          |                                 |                   |
| 3      |                                        | DESIGNAÇÃO        | MORADA                                                                  | LOCALIDADE                              | ESTADO                                   |                                 |                   |
| 3      |                                        | designação<br>LDA | MORADA<br>ESTR NACIONAL 379                                             | LOCALIDADE                              | ESTADO<br>Validado                       | [                               | 1 Representantes  |

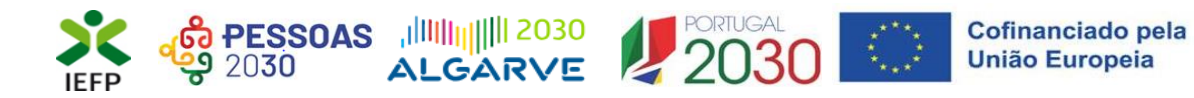

• Na página seguinte deve escolher "Adicionar":

| EXUG            |                      |    |      |      |      |       |
|-----------------|----------------------|----|------|------|------|-------|
| ESTRN           |                      |    |      |      |      |       |
|                 |                      |    | <br> | <br> | <br> | <br>- |
| Não existem rep | resentantes guardado | 5. |      |      |      |       |
|                 |                      |    | <br> | <br> | <br> | <br>  |

#### Figura 68

- De seguida, deve:
  - Inserir o NISS da pessoa singular à qual quer atribuir o perfil de representante;
  - Clicar em Pesquisar:

| 0 utilizado | r com perfil de Representante de estabelecimento terá permissões para submeter/gerir |
|-------------|--------------------------------------------------------------------------------------|
| andidaturas | a medidas de emprego ou ofertas de emprego.                                          |
| DIQUE Ο ΝÚ  | MERO DE SEGURANÇA SOCIAL                                                             |
|             |                                                                                      |
|             |                                                                                      |

Figura 69

- Após efetuar a pesquisa acima descrita, se a pessoa singular:
  - <u>Estiver registada no iefponline através da Segurança Social Direta</u>, irá surgir a informação abaixo. Caso a pessoa singular seja a pretendida, deve clicar em "Adicionar":

| NISS  | NOME   |           |
|-------|--------|-----------|
| 12018 | CARLOS | ADICIONAR |
|       |        |           |

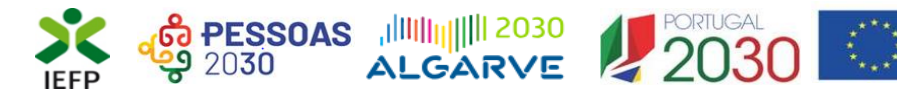

Cofinanciado pela União Europeia

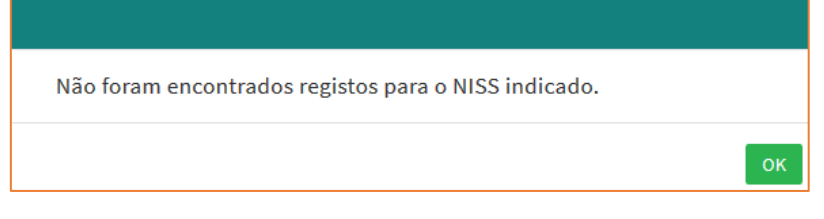

Figura 71

Pode também consultar esta informação no <u>Tutorial de nomeação de representantes</u> disponível no portal iefponline.